# 『進学届入力下書き用紙』記入について

## 1. 進学届提出用ホームページアドレス

https://www.sas.jasso.go.jp/

### 2. 注意事項

・注意点をまとめていますので、以下を参考としていただき、下書き用紙に記入の上、入力に進んでください。

● 進学届入力時に必要となるユーザ ID、パスワードについて
 「ユーザ ID」と「パスワード」は、進学届入力下書き用紙のチェックを受けた方のみにお知らせします。
 進学届提出用パスワード : 奨学生採用候補者決定通知【本人保管用】に記載されています。

● 進学届の提出(入力)にあたって

- ✓ 奨学金の種類のよって入力項目が異なりますので注意してください。
- ✓ 進学届入力時の各画面は<u>30 分以内</u>に入力を完了しないと強制終了となり、最初からやりなおしになります。下書き用紙を完成させてから入力に進んでください
- ✓ 住所入力は、郵便番号の入力により途中まで自動入力されます。『丁目』等の住所情報が重複しないよう注意してください。
- ✓ 進学届入力完了後、進学届提出情報一覧が表示されます。内容を確認するとともに印刷やスクリーンショット等で記録を残してください。また、一度送信したデータは修正できませんので、しっかりと確認してから送信してください。
- ✓ 奨学金の振込口座は奨学生本人名義の預貯金口座でなければなりません。また、振込ができない銀行もありますので注意してください。

● 保証制度について【貸与奨学金】 ※「貸与奨学金採用候補者のしおり」p.11~14 をよく確認してください。

✓ 『人的保証制度』とは、奨学生本人が奨学金の返還について連帯保証人および保証人に依頼し、引き受けて もらう制度。

連帯保証人 ・・・原則父または母

保証人 ・・・父母を除くおじ、おば等 65 歳未満の 4 親等以内の者

※ 保証人がやむを得ず 65 歳以上となる場合は一定の条件を満たすことが必要です。

採用後に署名および印鑑証明書の提出が必要となることから、必ず『連帯保証人』『保証人』の同意を得るこ とが必要です。

✓ 『機関保証』とは、一定の保証料を支払うことで保証機関が連帯保証をする制度。
 ※ 機関保証を選択した場合、採用後に保証制度を変更することはできません。

#### 3. 進学届提出時に変更可能な事項

- 一部の奨学金の辞退(複数の奨学金の採用候補者の場合)
- 自宅・自宅外の通学形態
- 貸与奨学金の貸与月額
- 入学時特別増額貸与奨学金の貸与額変更と辞退
- 保証制度(人的保証·機関保証)

- 生計維持者の登録情報(人物・姓・生年月日)
- 返還方式(第一種奨学金採用者のみ)
- 利率の算定方法(第二種奨学金、および入学時特別増額貸与奨学金の採用者)
- 奨学金振込先口座
- 奨学生本人の生年月日および性別

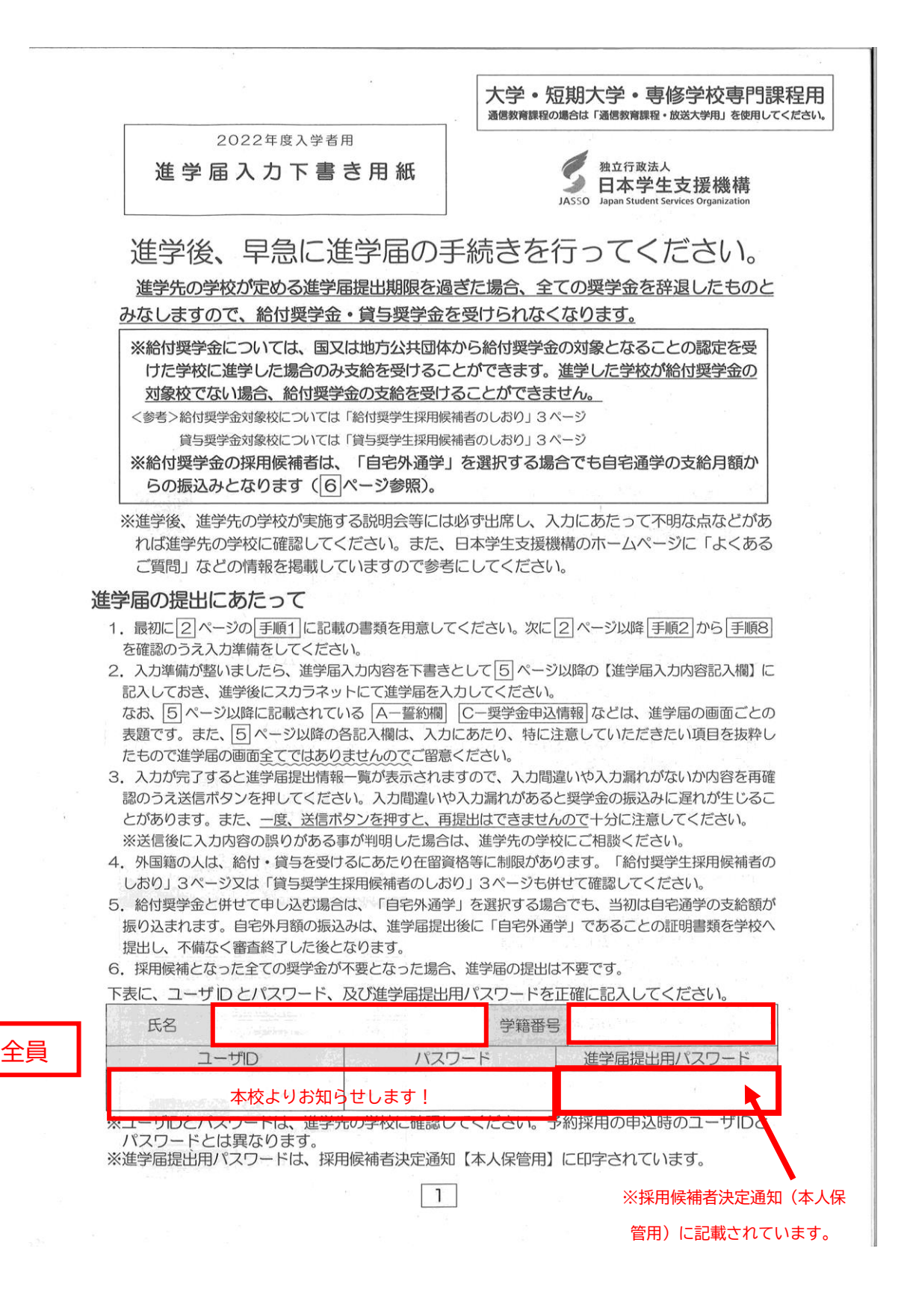

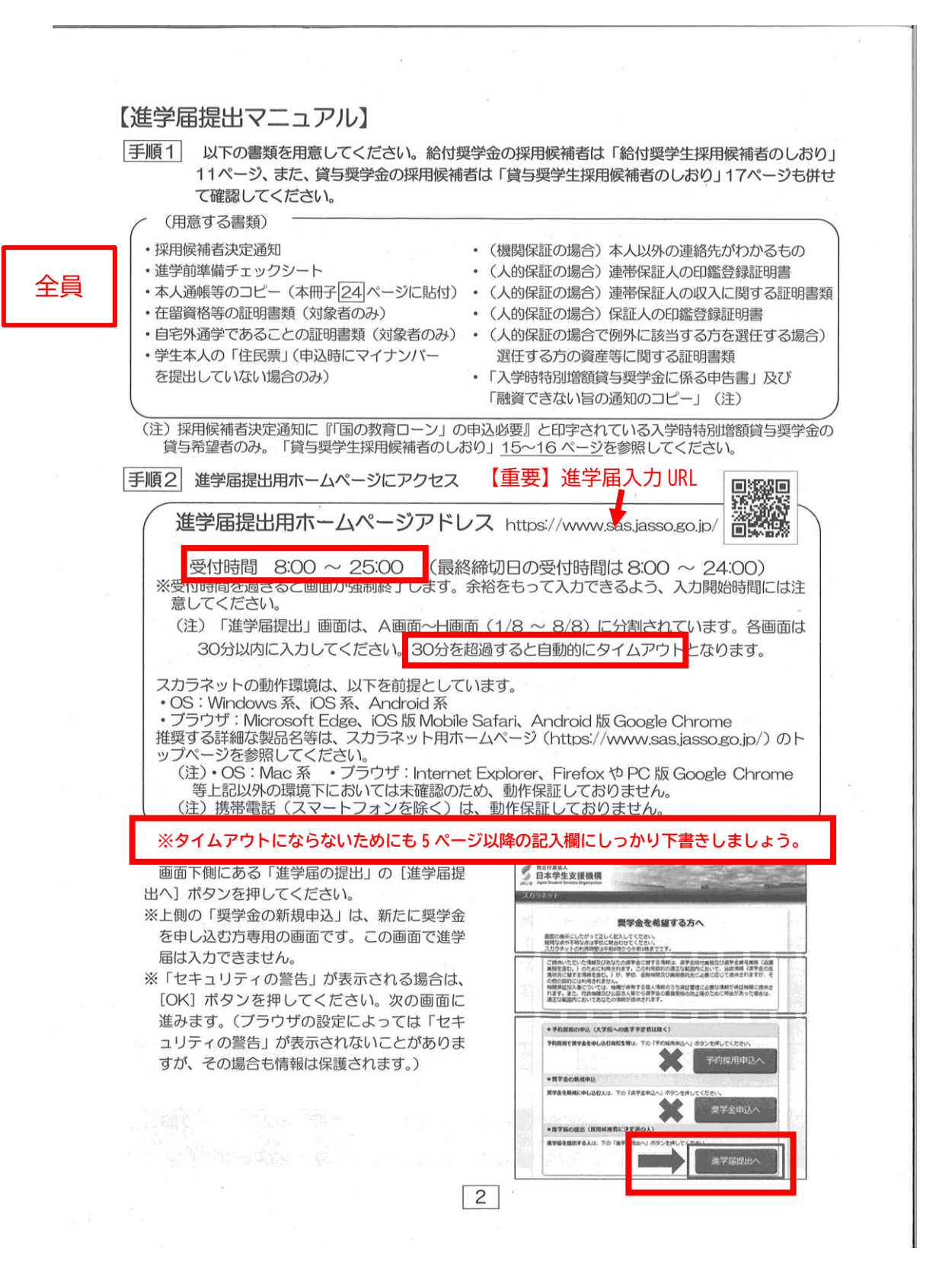

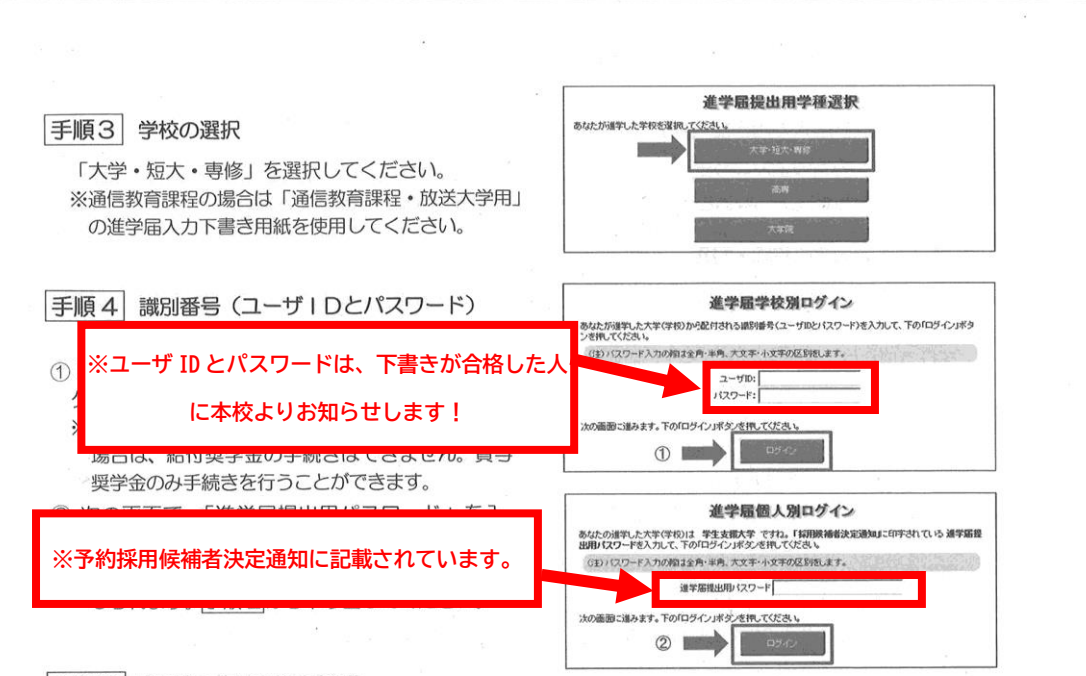

#### 手順5 確認書の提出状況の確認

採用候補者となった奨学金の種類によって表示が以下のように異なります。

- 給付奨学金と貸与奨学金両方の採用候補者の場合:
   「確認書兼同意書」及び「給付奨学金確認書」の提出
- ・給付奨学金のみ採用候補者の場合:
   「給付奨学金確認書」の提出
- ・貸与奨学金のみ採用候補者の場合: 「確認書兼同意書」の提出
- 確認書は予約採用申込時に提出しているため、 「提出しました」を選択のうえ、[規程等を表示] ボタンを押し、画面に表示される規程等を確認し てください。
- ② 規程等を確認したら、[規程等を表示]ボタンの下 部にある[了承します]にチェックを入れてくだ さい。
- ③ 右下の[次へ]ボタンを押してください。
  ※[次へ]ボタンは、規程等を確認し、[了承します] にチェックをした後でなければ押せません。
  また、給付奨学金の採用候補者は「給付奨学金支 援区分の情報提供の確認」や「第一種奨学金の貸 与月額の確認」が表示されます。内容を確認した うえで[同意します]にチェックをした後でなけ れば、[次へ]ボタンは押せません。

|                                                                            | U站行频学会硬認書                                                                                                    |                                         |
|----------------------------------------------------------------------------|----------------------------------------------------------------------------------------------------|-----------------------------------------|
| あなた(あなたが未)<br>同意書)及び「給付」<br>記書美問意書)及び<br>・ 鏡与及び給付!                         | 成年(18歳未満)の場合は、あなたと規模者変たは未成年後長人<br>満学会雑問題」に記載されている次の内容を確認・承認したうえで、<br>「粉付男学会雑記題」を読出しましたが、<br>申込品件等                                      | は、「確認書兼<br>、最名した「確                      |
| <ul> <li>個人信用價格:</li> </ul>                                                | の取扱いに関する問意条項                                                                                                    |                                         |
| ※「個人低用情報<br>個期に登録され                                                        | の敬臣いに勝する同意急導」には、延軍するとおなたの個人情報が<br>18等、重要な内容が記載されています。                                                                                  | 机人机用精制                                  |
| (後辺御美西京<br>たことに問題し<br>い。                                                   | (書)及び「絶村愛学会確認書」は予約採用申込時に既に提出していい、引き続き進学協議出手続きを進める場合は「提出しました」を運                                                                         | ます。提出し<br>I択してくださ                       |
| ○ 提出しました                                                                   |                                                                                                    |                                         |
|                                                                            |                                                                                                    |                                         |
| 給付質学会支援区                                                                   | 分の情報課係の確認                                                                                                    | U TRUET                                 |
| あなたの給付要学会<br>ム等を通じて在籍す                                                     | における審査結果(文絶縁の割合に関する情報を含む。)について<br>「る学校に必要に応じて提供します。                                                                                    | 、積積のシステ                                 |
|                                                                            | 対象者は確認し、同意が必要です。                                                                                                    | □問意します                                  |
| 第一種奨学金の資                                                                   | 与月額の確認                                                                                                    |                                         |
|                                                                            | 全(管近道、無約子)と始付満学会又は授業料等減免の支援を併用<br>:基づき、給付満学会の支援月額及び研業料の減免該に応じて、第一<br>たは場戦)される場合があります。調整の検証、借用会額が管轄と<br>ります。また、場局等の始度月期につき場外だ可能が現在は、局場の | で受ける場合<br>種类学会の異与<br>なる場合は、別<br>定めるところに |
| あなたが第一種調学<br>は、政令等の規定に<br>月線が調整(減額ま<br>途篭出が必要になり<br>したがい調整約の値              | 1与月額と両額以下の領与月額に調整されます。                                                                                                    |                                         |
| あなたが第一種貢学<br>は、政令等の規定に<br>月録が詞整(減額ま<br>途藩出が必要になり<br>したがい調整約の損              | 4年月間と周期以下の第5月時に問題されます。<br>対象者は確認し、同意が必要です。                                                                                             | し両原します                                  |
| あなたが第一種言学<br>は、設会等の規定に<br>月間が同覧(回顧言<br>途番出が必要になり<br>したがい調整称の傾<br>※ 規定等を確認す | 19月最と海峡以下の地名月線に調整されます。<br>対象者は確認し、同意が必要です。<br>るまで、水の重要に進むことはできません。                                                                     | □両駅します                                  |

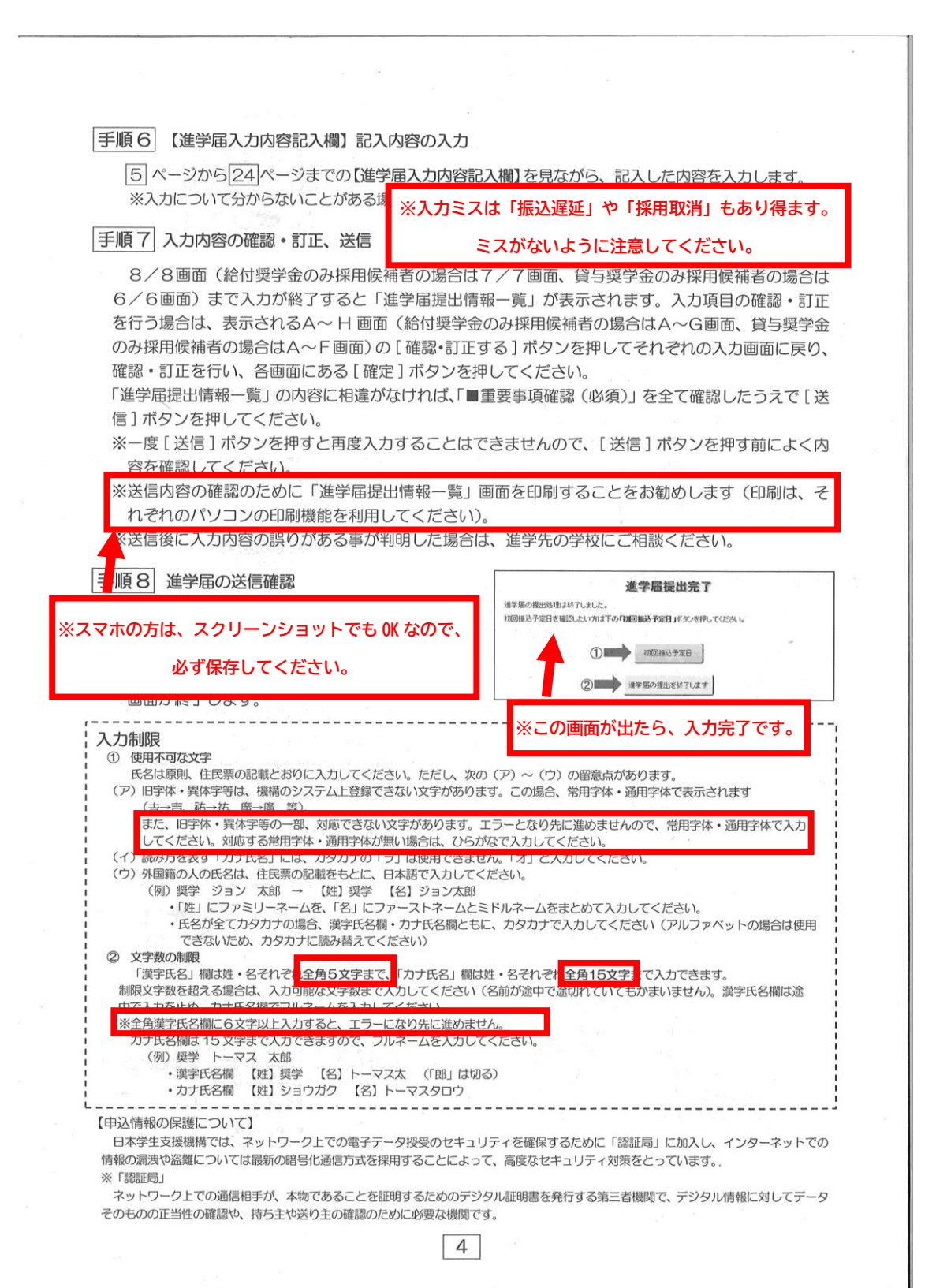

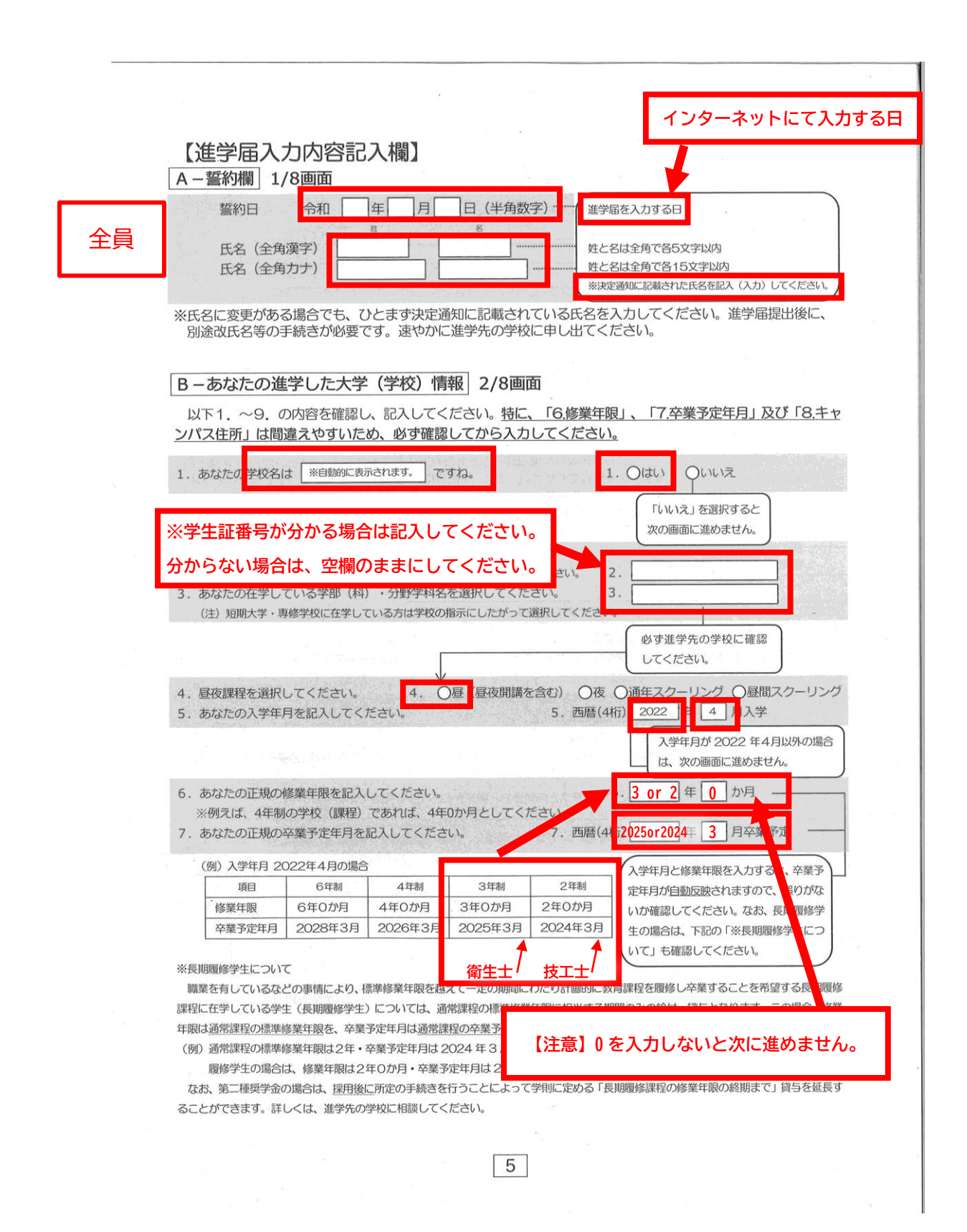

|   | 8. あなたが進学した <b>キャンパス</b> のある住所を入力してください。<br>18. 新なたが進学した <b>キャンパス</b> のある住所を入力してください。<br>※郵便番号を入力して「住所検索」ボタンを押しても住所が自動入力されない場合は、郵便局ホームページから住所を<br>もとに郵便番号を検索し、本画面に入力してください。                                                                                     |
|---|----------------------------------------------------------------------------------------------------|
|   | · · · · · · · · · · · · · · · · · · ·                                                                                                    |
|   |                                                                                                    |
|   |                                                                                                    |
|   | <ul> <li>(注)「住所1」は、郵便番号を入力し、表示される住所一覧の中から正しい住所を選択してください。</li> <li>(注)「住所2」には、「住所1」の続きの住所を記入してください。入力の際は「住所1」で表示された部分と重複していないことを確認してください。</li> </ul>                                                                                                    |
|   | 9. あなたの通学形態を選択してください。 9. 〇自宅通学(またはこれに準ずる) 〇自宅外通学                                                                                                    |
|   | ※社会的養護を必要とする人が、児童養護施設等や里親等のもとから通学する場合は、「自宅通学(またはこれ<br>進ずる)」を選択してください                                                                                                    |
| - | ・※社会的養護を必要とする人が児童養護施設等や里親等のもとを離<br>間等に関わらず「自宅外通学」を選択してください。また、下記<br>声瞭がたじる理由のショ想に「な別等」の思想のであったよう難いて供                                                                                                    |
|   | 文庫が生じる理由の人力欄に「施設寺・単親寺のもとを離れても<br>※給付奨学金を希望する人が「自宅外通学」を選択した場合でも、自宅通学の月額からの振込み開始となります(給<br>付奨学金に併せて第一種奨学金を希望する場合、第一種奨学金も自宅月額からの振込みとなります)。自宅外月<br>額の振込みは、生計維持者(原則父母)と別居し、かつ学生等本人の居住に係る家賃が発生していることの証明<br>書類(アパートの賃貸借契約書のコピー等)を学校へ提出し、不備なく審査終了してからとなります。             |
|   | ト記で「白字処通堂」を選択した場合、い下の内容を確認する必要があります                                                                                                    |
|   |                                                                                                    |
|   | 「自宅外通学」が適用される要件は、次のとおりです。あなたが該当するもの全てを選択してください。                                                                                                    |
|   | いずれにも該当しない場合は、「自宅通学(またはこれに準ずる)」を選択し直してください。<br>□① 実家(生計維持者いずれもの住所)から大学等までの通学距離が片道 60 キロメートル以上                                                                                                    |
|   | □② 実家から大学等までの通学時間が片道 120 分以上<br>□③ 実家から大学等までの通学費が月1 万円以上                                                                                                    |
|   | □④ 実家から大学等までの通学時間が片道 90 分以上であって、通学時間帯に利用できる交通機関の運行本数が 1 時間                                                                                                    |
|   |                                                                                                    |
|   | □③ ての他やむを得ない特別は事情により、子美との関連じ、美家からの通子が困難じある場合<br>                                                                                                    |
|   | 上記で「3 20他やむを得ない特別な事情により、学業との関連で、実家からの通学が困難」と答えた人は、実家から<br>通学した場合、                                                                                                    |
|   | <ul> <li>こを送いていての日</li> <li>上記で「支障か生しる」と含えたへは、文庫の生しる理由を以下に記入してください。</li> </ul>                                                                                                    |
|   | マート・シート・シート・シート・シート・シート・シート・シート・シート 支障が生じるを選択し                                                                                                    |
|   |                                                                                                    |
|   | (全角 100 文字以内)                                                                                                    |
|   | ※「自宅外通学」とは、あなたが生計維持者のもとを離れて生活し、かつあなた本人の居住に係る家賃が発生している状態のこと<br>をいいます。また、「自宅外通学」の月額を選択する場合、上記設問にて①~⑤のいずれかの要件に該当する必要があります。<br>いずれにも該当しない場合は「自宅通学(またはこれに準する)」を選択してください。ただし、社会的養護を必要とする人で<br>児童養護施設等から離れて生活しており、居住に係る家賃が発生している人については、本ページ枠内にある※2つ目の記述<br>にしたがってください。 |
|   |                                                                                                    |
|   |                                                                                                    |

「自宅外通学」を選択した場合、あなたの現住所の入力が必要です。 6ページ 8.の(注)や 21ページ の(記入例1)を参考にして、正確に漏 自宅外通学となる、あなたの現住所を入力してください。 れなく記入してください。 (半角) 郵便番号 住所1(自動入力) - (全角) 住所2(番地以降) C画面~H画面は、採用候補者となった奨学金の種類によって記入するページが異なります。 【給付奨学金と貸与奨学金両方の採用候補者の場合】 給付 ページ 奨学金の種類 画面の表題 C-奨学金申込情報 8~9ページ 貸与 給付 ①給付奨学金について 9~10ページ 2貸与奨学金について ②-1-1 第一種奨学金を希望する場合 10~11ページ 貸与 ②-2 第二種奨学金を希望する場合 12ページ 入学時特別増額貸与奨学金の 2-3 13~14ページ 採用候補者の場合 16~17ページ、18ページ中段以下 D−生計維持者情報 給付 給付 18ページ E-資産情報 19ページ 貸与 F-保証制度 19~23ページ G-貸与奨学金返還誓約書情報 · 給付奨学金本人等情報 給付/貸与 24ページ H-奨学金振込口座情報 給付/貸与 【給付奨学金のみ採用候補者の場合】 ページ 画面の表題 給付 C-奨学金申込情報(①給付奨学金について) 8~9ページ 16~17ページ、18ページ中段以下 D-生計維持者情報 18ページ E-資産情報 19~21ページ、23ページ F-給付奨学金本人等情報 24ページ G-奨学金振込口座情報 (貸与奨学金のみ採用候補者の場合) ページ 画面の表題 貸与 14~15ページ C-奨学金申込情報(2)貸与奨学金について) 15ページ ②-1-2 第一種奨学金を希望する場合 12ページ 2-2 第二種奨学金を希望する場合 13~14ページ 入学時特別増額貸与奨学金の採用候補者の場合 2-3 19ページ D-保証制度 19~23ページ E-貸与奨学金返還誓約書情報 24ページ F-奨学金振込口座情報 (注)上記の表の2-1-1と2-1-2は、給付奨学金の有無により設問と回答が異なっています。 Ж 該当するページ、項目をマーカーで色付けするなどしてから記入すると

効率的に記入ができます

| 3/8画面<br>学金両方の採用候補者の場合】又は【給付奨学金のみ採用候補者の場合】<br>以下の欄を記入してください。<br>については「縮10契子主採用候補者のしなり」アイージを参照してください。 |
|----------------------------------------------------------------------------------------------------|
| 学金両方の採用候補者の場合】又は【給付奨学金のみ採用候補者の場合】<br>以下の欄を記入してください。<br>については「給19契字主採用候補者のしおり」 アページを参照してください。         |
| 以下の欄を記入してくたさい。<br>については「給12契字主体用候補有のしのり」アイージを参照してください。                                               |
|                                                                                                    |
| の採用候補者です。                                                                                            |
| すか。 (1) 〇はい 〇いいえ 一                                                                                   |
|                                                                                                    |
| 電不要)の支給月額は<br>※予約採用で採用候補者となった支援区分の支給月額が自動的に表示されます。                                                   |
| 合付奨学金の支給始期は2022年4月です。<br>さらに進学先の学校で手続きすることで、授業料等の減免を<br>受けることができます。                                  |
| この世帯の所得状況に基づき、第I区分から第Ⅲ区分のいずれかに区分され、在籍報告等に                                                            |
| (一により所得状況を確認したうえで、毎年10月に支援区分の見直しを行います。                                                               |
| かない場合、文給か止まることがありますのと、必ず必要な通知を行うなうにひてくたとい。<br>を選択し、自宅外通学の月額が表示されている場合でも、自宅通学の月額からの振込み開始となります。自宅外月額の振 |
| 則父母)と別居し、かつ学生等本人の居住に係る家賃が発生していることの証明書類(アパートの賃貸借契約書のコピー<br>備なく審査終了してからとなります。                          |
| 確認が必要です。                                                                                             |
| で「はい」を選択した場合、次に例示する理由等により、 <u>4月振込み分からの支給の停止を</u><br>〇はい 〇いいえ                                        |
| 夏の利用に伴い、支給を停止する必要がある。                                                                                |
| の利用に伴い、日本学生支援機構の奨学金の利用に制限があるため、                                                                      |
| 必要がある。<br>の解除により、支給を再開することができます。                                                                     |
| 止を希望する理由を選択してください。                                                                                   |
| 気で休学中であるため (スチェロ気の込まれません)                                                                            |
| 降に休学が始まる場合は該当しません。進子曲の入力後、加速于航が必要とす。)<br>利用に伴い、機構の給付奨学金との併給が認められないため                                 |
|                                                                                                    |
| 金を希望しますか。」の設問でいいえ、を選択した場合                                                                            |
| として「いいえ」を選択した場合、給付奨学金を辞退することになります。進学届提出後の辞退の                                                         |
| ん. 確認しました 一                                                                                          |
| いえ」を選択すると、給付奨学金を受け取れなくなります。 <u>いいなる建田がのうくも進生用</u> に<br>の辞退の取り消しはできませんので、「いいえ」の選択には十分注意してください。また、以下   |
|                                                                                                    |
| 金で採用となり、機構の給付奨学金を受ける必要がなくなったため                                                                       |
| よるため                                                                                                 |
|                                                                                                    |
|                                                                                                    |
|                                                                                                    |
| ※ 特別な理由がない限り (全角100 文字以内)                                                                            |
| 「はい」を選んでください。                                                                                        |
| は受けず、授業料等減免のみ支援を受けている場合も、第一種奨学金の貸与月額は併給調整の                                                           |
| なお、第二種奨学金の貸与月額は併給調整の対象外となります。<br>た奈印オス得会は、進学先の学校で別途由請の手続きが必要です。                                      |
| 他が主めるのには、 進子 ルッチャン (か) やけの シナ がに い から く ラ 。                                                          |
|                                                                                                    |

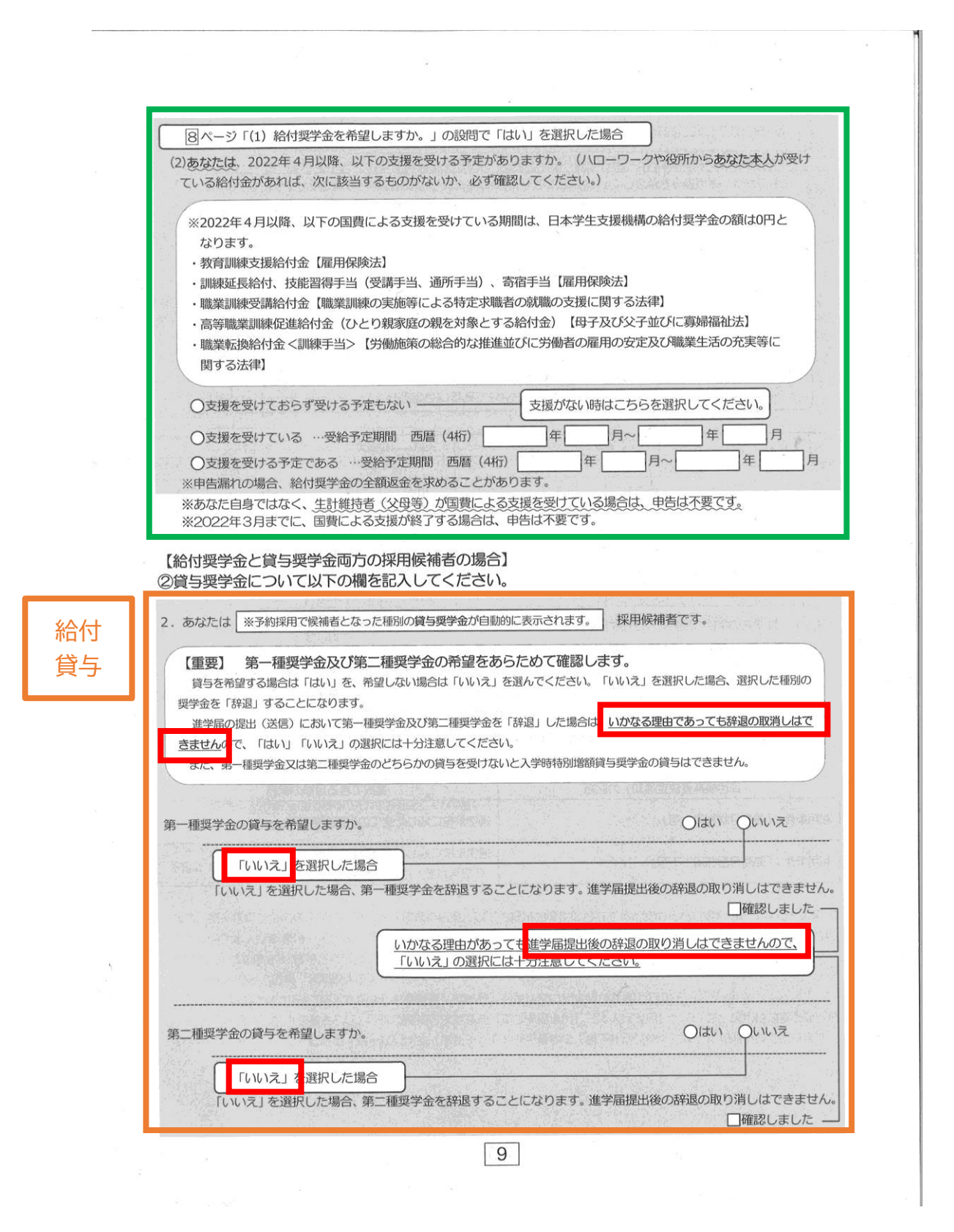

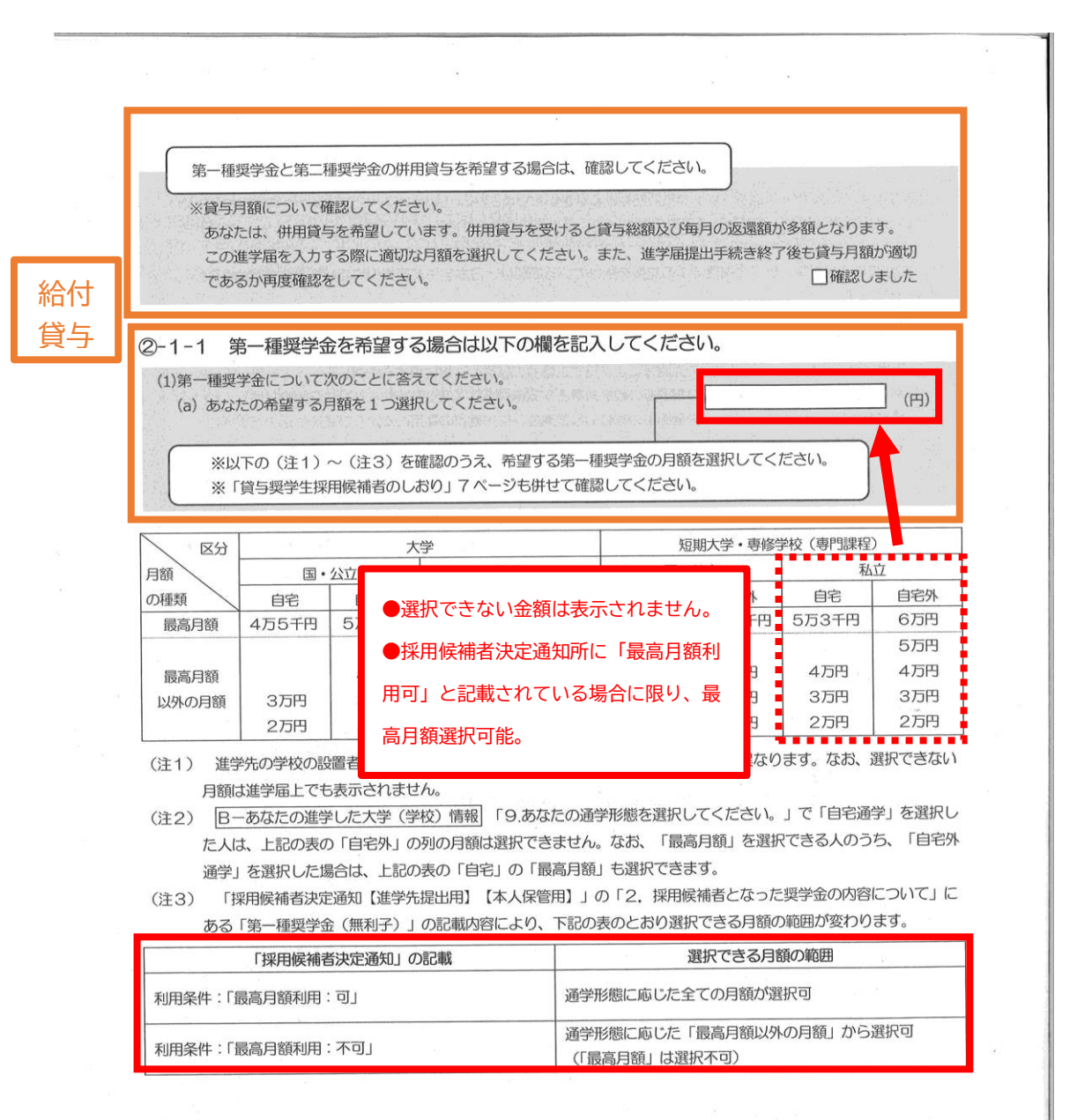

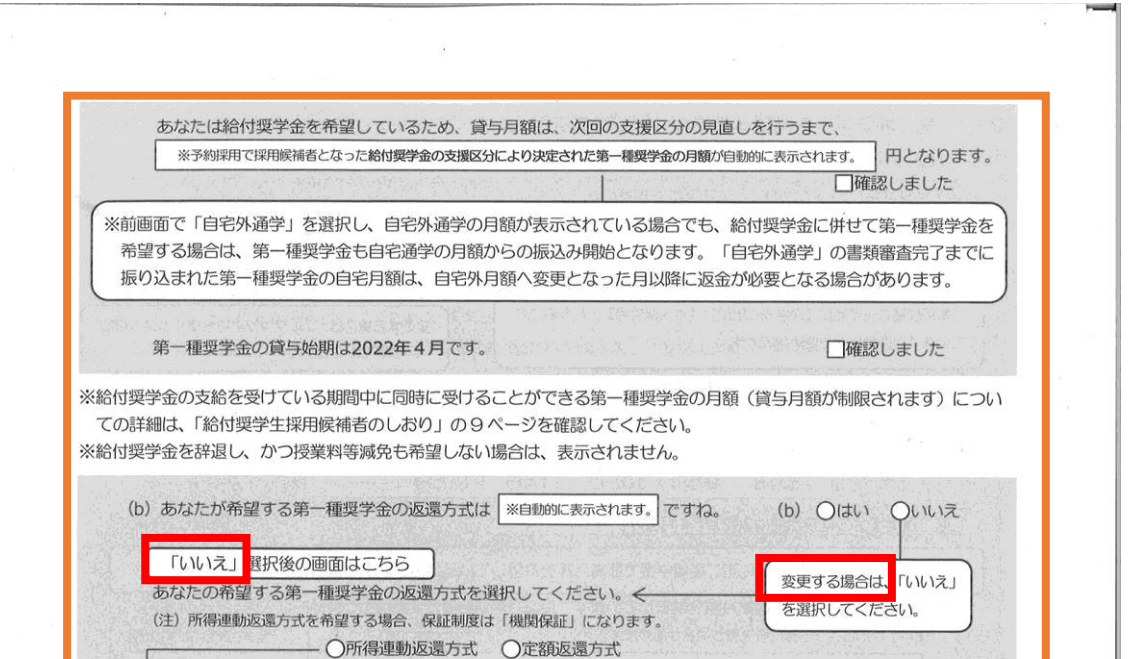

【第一種奨学金の返還方式】以下の説明をよく読み、返還方式を選択してください。

|                                                           | 所得連動返還方式                                                                              | 定額返還方式                                     |
|-----------------------------------------------------------|---------------------------------------------------------------------------------------|--------------------------------------------|
| 返還額の算出                                                    | 前年の所得に応じてその年の毎月の返還額が決ま<br>ります(「課税対象所得」×9%÷12)。所得の<br>変動に応じて毎月の返還額が変動し、返還期間も変<br>動します。 | 貸与総額に応じて月々の返還額が算出され、<br>返還完了まで定額で返還する制度です。 |
| 保証制度                                                      | 必ず「機関保証」となります。                                                                        | 機関保証または人的保証のいずれかを選択し<br>ます。                |
| マイナンバー(個人<br>番号)の提出                                       | 申込時に本人のマイナンバーを提出していない場合は、提出が必要です。なお、提出方法は採用後に<br>学校から配付される説明資料を確認してください。              | 不要です。                                      |
| 返還方式を変更する際の<br>①「いいえ」を選択する<br>②C-奨学金申込情報の回<br>③[次へ]ボタンを押す | D操作手順<br>面の残りの入力内容を全て入力する                                                             |                                            |

※なお、第一種奨学金の申込時の家計収入を審査の結果、以下の経済的要件に合致すると認められた場合は、1年ごとの願出

により学生本人が卒業後一定の収入を得られるようになるまで、期間の制限なく返還期限を猶予する特例(「猶予年限特例」 という。)が自動的に適用されます。

・給与収入のみの世帯:年間収入300万円以下

⑤再度 [次へ] ボタンを押す

・給与以外の所得の世帯:収入金額から必要経費(控除分)を差し引いた金額が200万円以下

猶予年限特例に該当する場合は、「採用候補者決定通知【進学先提出用】【本人保管用】」の「2.採用候補者となった 奨学金の内容について」にある「第一種奨学金(無利子)」の利用条件に「猶予年限特例:対象」と記載されております。

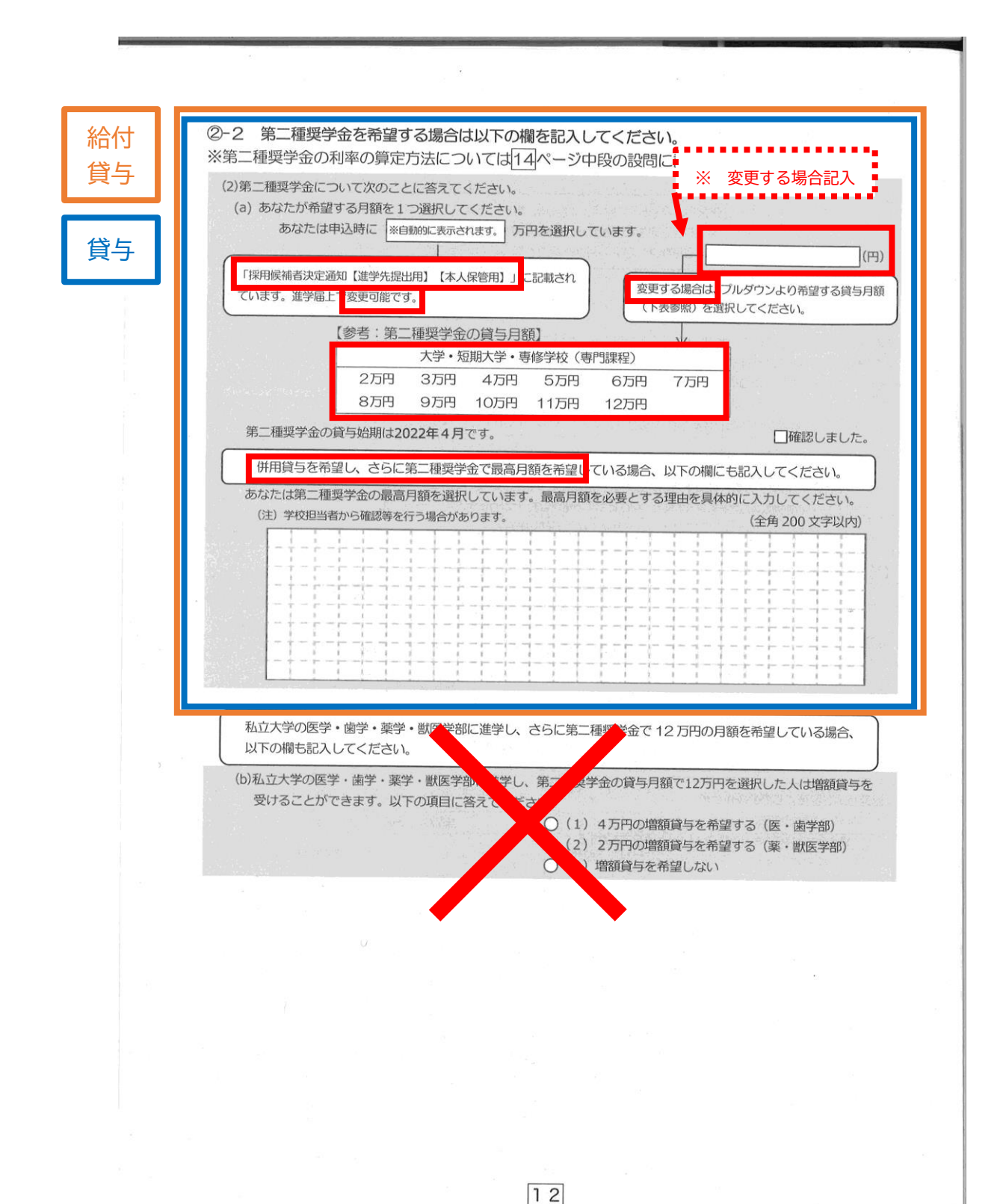

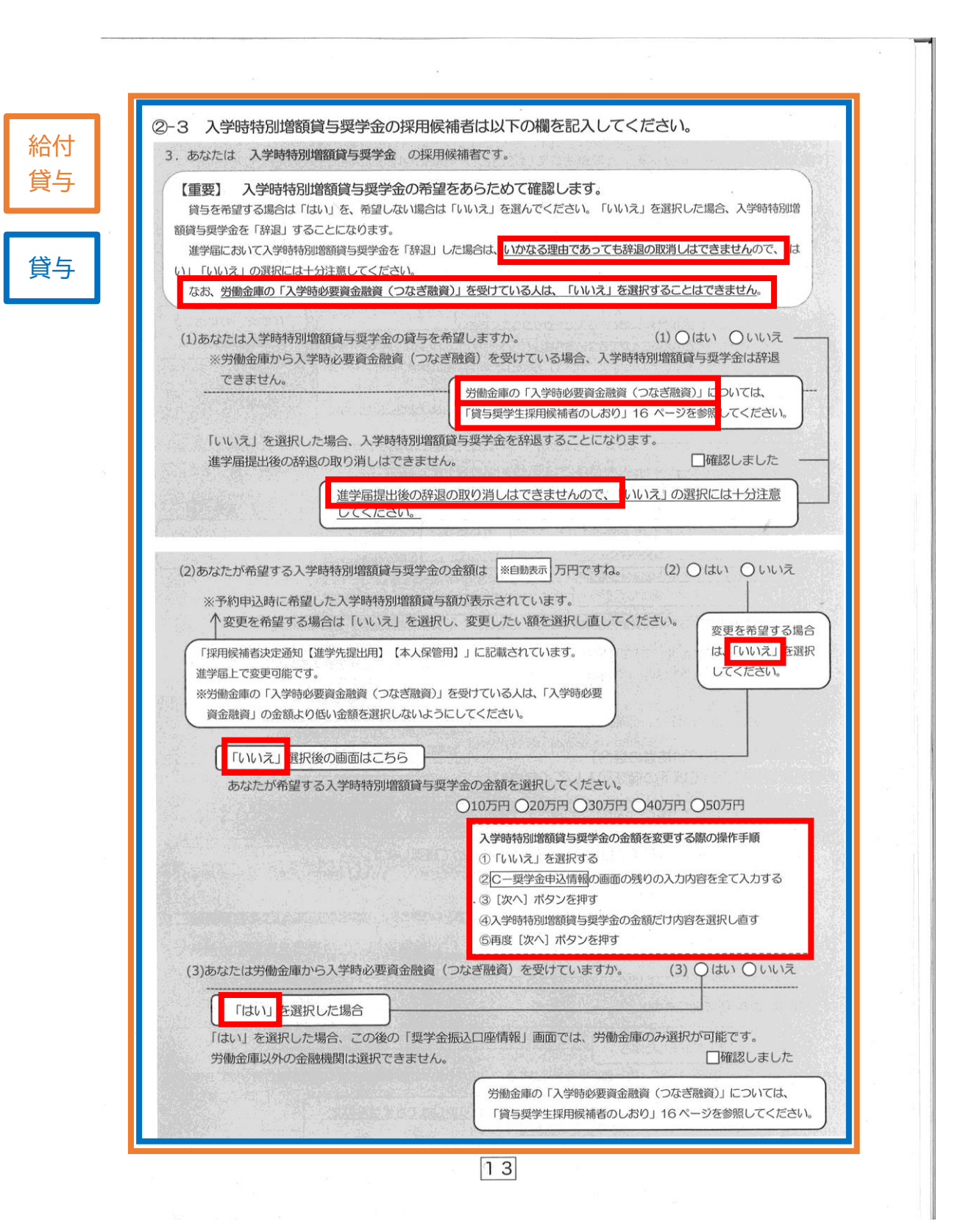

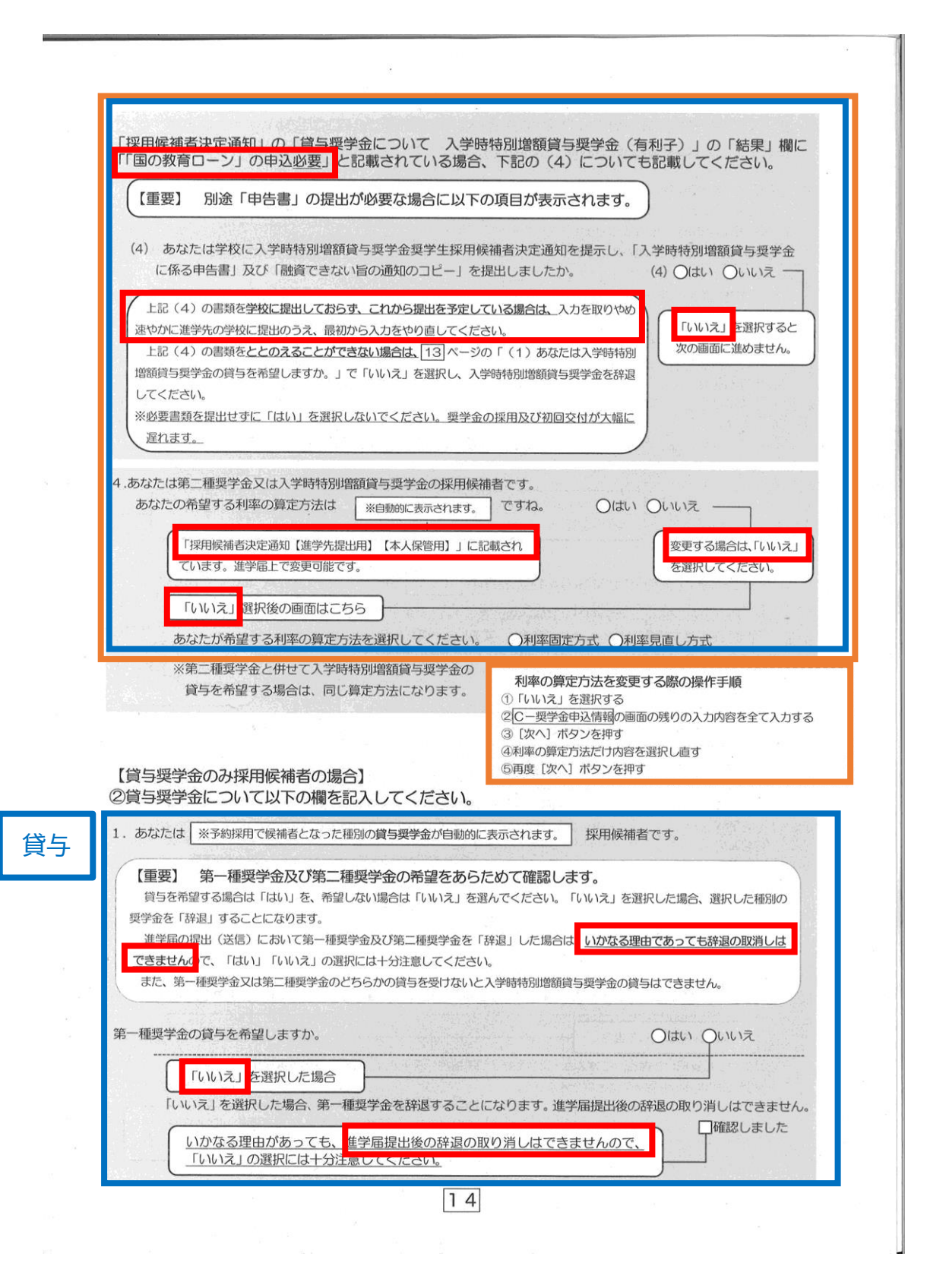

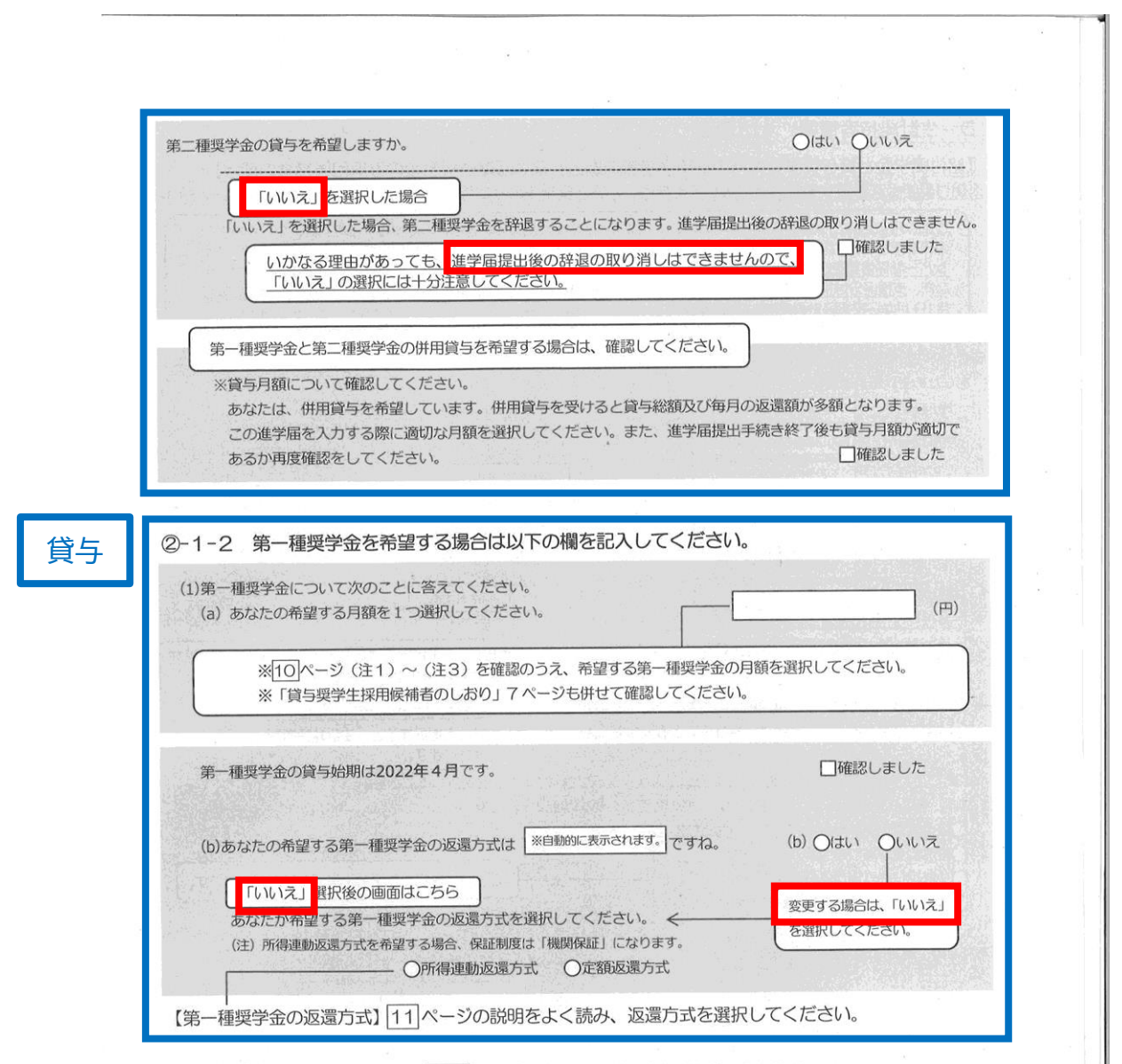

第二種奨学金を希望する場合は 12 ページに戻って 2-2を記入してください。 入学時特別増額貸与奨学金の採用候補者は 13 ~ 14 ページに戻って 2-3を記入してください。

15

| 【給付奨学金。<br>※給付奨学金を                                                                                                    | と貸与奨学金両方の採用(<br>希望する場合は記入してく)                                                                                                    | 展補者の場合】又は【給付奨学金のみ採用候補者の場合】<br>ださい。貸与奨学金のみ採用候補者の場合は表示されません。                                                                                                    |
|----------------------------------------------------------------------------------------------------|----------------------------------------------------------------------------------------------------|----------------------------------------------------------------------------------------------------|
| 予約採用申<br>変更有無等<br>ンバー関係<br>なお、支援E<br>き10月から                                                                                                    | 込時から進学届提出までの間に<br>を入力する必要があります。 <u>生</u><br>書類を送付しますので、対象と<br>区分は採用候補者決定時に決定<br>ら支援区分の見直しが行われます。                                                                                                    | 生計維持者に変更が生じているかどうか確認するために、生計維持者の<br>計維持者を追加・変更した場合は、後日機構から申込者住所宛にマイナ<br>なる生計維持者のマイナンバーを提出していただく必要があります。<br>した区分で一旦採用された後、進学届提出時の生計維持者等の情報に基づ<br>す。                                                                                                    |
| ++>+ 0 +=10#++                                                                                                    |                                                                                                    |                                                                                                    |
| あなたの生計維持                                                                                                    | 時間は、以下の内谷で豆球されい<br>時者情報①                                                                                                    |                                                                                                    |
| カナ氏名                                                                                                    | ※自動的に表示されます。                                                                                                    | ■ 内谷に変更・訂正かめる場合は、ここで新しく豆球し                                                                                                    |
| 海今年々                                                                                                    | ※白動的にま示されます                                                                                                    | <b>ださい。</b>                                                                                                    |
| 决于氏石                                                                                                    |                                                                                                    | 1                                                                                                    |
| 生年月日                                                                                                    | ※自動的に表示されます。                                                                                                    | 統柄 ※自動的に表示されます。                                                                                                    |
| あなたの生計維                                                                                                    | 對者情報②                                                                                                    |                                                                                                    |
| 刀ナ氏名                                                                                                    | ※自動的に表示されます。                                                                                                    |                                                                                                    |
| 漢字氏名                                                                                                    | ※自動的に表示されます。                                                                                                    |                                                                                                    |
| 生年月日                                                                                                    | ※自動的に表示されます。                                                                                                    | 続柄 ※自動的に表示されます。                                                                                                    |
| <ul> <li>〇人物の変更</li> <li>〇人物の変更</li> <li>〇人物の変更</li> <li>〇人物の変更</li> <li>〇人物の変更</li> </ul>                                                                                                    | いに変更がありません。<br>がありません<br>があります(再婚等による人物<br>があります(死亡、離婚等によ<br>D変更はありません」を選択しれ                                                                                                    | ある場合<br>ある場合<br>はたました人は、以下に該当するものを選択してください。                                                                                                    |
| <ul> <li>○人物の変更</li> <li>○人物の変更</li> <li>○人物の変更</li> <li>○人物の変更</li> <li>○上記で「人物の<br/>なお、名の変更</li> <li>○姓の変更が</li> <li>○姓の変更が</li> <li>○生年月日の</li> <li>○世のの変更が</li> </ul>                                                                                               | にまなりません<br>はありません<br>があります(再婚等による人物<br>があります(死亡、離婚等によ<br>の変更はありません」を選択しれ<br>見は行うことができません。名は<br>生年月日の訂正どちらもありま<br>、あります<br>認丁正があります。<br>のなたたちちょう                                                                                                    | ある場合<br>ある場合<br>「注意】生計維持者は、原則父また<br>しろうを選択してください。<br>の変更が必要な場合は学校に申し出てください。<br>こちらを選択した場合、以下の記入が必要です。                                                                                                    |
| <ul> <li>〇人物の変更</li> <li>〇人物の変更</li> <li>〇人物の変更</li> <li>〇人物の変更</li> <li>〇人物の変更</li> <li>〇姓の変更・</li> <li>〇姓の変更が</li> <li>〇生年月日の</li> <li>〇姓の変更及</li> </ul>                                                                                                    | いに変更がありません。<br>はありません。<br>があります(再婚等による人物<br>があります(死亡、離婚等によ<br>の変更はありません。を選択しれ<br>見は行うことができません。名の<br>生年月日の訂正どちらもありま<br>あります<br>割正があります<br>の生年月日の訂正があります                                                                                                    | ある場合<br>ある場合<br>については、以下に該当するものを選択してください。<br>の変更が必要な場合は学校に申し出てください。<br>た人は、以下に該当するものを選択してください。<br>の変更が必要な場合は学校に申し出てください。<br>たせん                                                                                                    |
| <ul> <li>○人物の変更</li> <li>○人物の変更</li> <li>○人物の変更</li> <li>○人物の変更</li> <li>○姓の変更・</li> <li>○姓の変更が</li> <li>○生年月日の</li> <li>○姓の変更及</li> <li>→ あなたの生計維持</li> </ul>                                                                                                    | によりません<br>があります(再婚等による人物<br>があります(死亡、離婚等によ<br>の変更はありません」を選択した<br>しば行うことができません。名は<br>生年月日の訂正どちらもありま<br>添ります<br>「訂正があります」<br>(び生年月日の訂正があります                                                                                                    | ある場合<br>ある場合<br>加の追加・変更)<br>にさらきまます。<br>た人は、以下に該当するものを選択してください。<br>の変更が必要な場合は学校に申し出てください。<br>たせん<br>こちらを選択した場合、以下の記入が必要です。                                                                                                    |
| <ul> <li>○人物の変更</li> <li>○人物の変更</li> <li>○人物の変更</li> <li>上記で「人物のな更</li> <li>○姓の変更</li> <li>○姓の変更が</li> <li>○生年月日の</li> <li>○姓の変更及</li> <li>→ あなたの生計維持</li> </ul>                                                                                                    | <ul> <li>(にありません)</li> <li>(はありません)</li> <li>(かあります(再婚等による人物)</li> <li>(かあります(死亡、離婚等による人物)</li> <li>(かあります)</li> <li>(な行うことができません)</li> <li>(などないできません)</li> <li>(などない)</li> <li>(な生年月日の訂正があります)</li> <li>(な生年月日の訂正があります)</li> <li>(な生年月日の訂正があります)</li> <li>(な生年月日の訂正があります)</li> </ul>                                                                                                    | 小の追加・変更)       【注意】生計維持者は、原則父また         たる(場合       ころうを遺択すると、生計維持者は、原則父また         ころうを遺れすると、生計維持者は、原則父また       ごろうを遺れすると、生計維持者は、原則父また         た人は、以下に該当するものを選択してください。       の変更が必要な場合は学校に申し出てください。         たせん       こちらを選択した場合、以下の記入が必要です。                                                                                                    |
| <ul> <li>○人物の変更</li> <li>○人物の変更</li> <li>○人物の変更</li> <li>○人物の変更</li> <li>○姓の変更・</li> <li>○姓の変更が</li> <li>○生年月日の</li> <li>○姓の変更及</li> <li>→ あなたの生計維持</li> <li>カナ氏名</li> </ul>                                                                                            | (に変更)がありません。<br>がありません。<br>があります(再婚等による人物<br>があります(死亡、離婚等によ<br>D変更はありません」を選択した<br>包は行うことができません。名の<br>生年月日の訂正どちらもありま<br>ぶります<br>「む生年月日の訂正があります<br>ひ生年月日の訂正があります<br>(会魚海宗) 姓                                                                                                    | クリックスの       A3場合         (注意】生計維持者は、原則父また         よる人物の削除)       ごろうを選択りると、生血維持者が、<br>削除されます。         た人は、以下に該当するものを選択してください。         の変更が必要な場合は学校に申し出てください。         Ftdん         こちらを選択した場合、以下の記入が必要です。                                                                                                    |
| <ul> <li>○人物の変更</li> <li>○人物の変更</li> <li>○人物の変更</li> <li>○人物の変更</li> <li>○姓の変更・</li> <li>○姓の変更が</li> <li>○生年月日の</li> <li>○姓の変更及</li> <li>→ あなたの生計維持</li> <li>カナ氏名</li> <li>漢字氏名</li> </ul>                                                                              | (にまりません)<br>があります(再婚等による人物<br>があります(死亡、離婚等による人物<br>があります(死亡、離婚等によ<br>の変更はありません」を選択した<br>しば行うことができません。名の<br>生年月日の訂正どちらもありま<br>あります<br>別正があります<br>(び生年月日の訂正があります<br>(び生年月日の訂正があります<br>時者情報①(変更後)<br>(全角カナ) 姓                                                                                                    | アメリオホーク 送り 00 年 日本町 0 にちょう (物の 2 支)、         ある場合         1         ころうを選択りると、生命権特もか。         前除されます。         た人は、以下に該当するものを選択してください。         の変更が必要な場合は学校に申し出てください。         こちらを選択した場合、以下の記入が必要です。         名         名                                                                                                    |
| <ul> <li>○人物の変更</li> <li>○人物の変更</li> <li>○人物の変更</li> <li>○人物の変更</li> <li>○姓の変更・</li> <li>○姓の変更が</li> <li>○生年月日の</li> <li>○姓の変更及</li> <li>→ あなたの生計維持</li> <li>カナ氏名</li> <li>漢字氏名</li> <li>生年月日</li> </ul>                                                                | に変更がありません。     はありません     があります(再婚等による人物     があります(死亡、離婚等によ     の変更はありません」を選択した     夏度にありません。を選択した     夏度にありません。を選択した     夏度になりません。を選択した     夏度になります     できません。その     生年月日の訂正どちらもありま     できます     むります     で生年月日の訂正があります     で生年月日の訂正があります     (全角カナ) 姓     (全角漢字) 姓     (半角数字) (和暦)                                                                                                    | アメリオ・クスリリック・日本(*) (**日本(*) (**1)))))))))))))))))))))))))))))))) |
| <ul> <li>○人物の変更</li> <li>○人物の変更</li> <li>○人物の変更</li> <li>○人物の変更</li> <li>○姓の変更</li> <li>○姓の変更が</li> <li>○生年月日の</li> <li>○姓の変更及</li> <li>→ あなたの生計維持</li> <li>カナ氏名</li> <li>漢字氏名</li> <li>生年月日</li> <li>続柄</li> </ul>                                                     | <ul> <li>(にまりません)</li> <li>(市ありません)</li> <li>(かあります(再婚等による人物)</li> <li>かあります(死亡、離婚等によ</li> <li>の変更はありません)を選択した</li> <li>の変更はありません)を選択した</li> <li>の変更はありません)を選択した</li> <li>の変更はありません)を選択した</li> <li>の変更はありません)を選択した</li> <li>の変更はありません)を選択した</li> <li>の変更はあります。</li> <li>な生年月日の訂正とちらもあります。</li> <li>(少生年月日の訂正があります。</li> <li>(少生年月日の訂正があります。</li> <li>(少生年月日の訂正があります。</li> <li>(全角力ナ) 姓</li> <li>(全角漢字) 姓</li> <li>(半角数字)(和暦)</li> <li>あなたから見た続柄</li> </ul> | アメリオボク マー 2 あり (マー 2 ふり (マー 2 ふ) (かり 2 え)、         ある場合         (注意)生計維持者は、原則父また         ころうを選択してください。         の変更が必要な場合は学校に申し出てください。         こちらを選択した場合、以下の記入が必要です。         年       月         日生                                                                                                    |
| <ul> <li>○人物の変更</li> <li>○人物の変更</li> <li>○人物の変更</li> <li>○人物の変更</li> <li>○姓の変更が</li> <li>○姓の変更が</li> <li>○生年月日の</li> <li>○姓の変更及</li> <li>→ あなたの生計維持</li> <li>カナ氏名</li> <li>漢字氏名</li> <li>生年月日</li> <li>続柄</li> </ul>                                                    | (にまりません)<br>があります(再婚等による人物<br>があります(死亡、離婚等による人物<br>があります(死亡、離婚等による人物<br>しな行うことができません。名の<br>生年月日の訂正どちらもありま<br>ぶります<br>ごび生年月日の訂正があります<br>(び生年月日の訂正があります<br>(全角カナ) 姓<br>(全角漢字) 姓<br>(半角数字)(和暦)<br>あなたから見た続柄                                                                                                    | 小の追加・変更)       【注意】生計維持者は、原則父また         ころうを選択りると、生命離行もか。         第除されます。         た人は、以下に該当するものを選択してください。         の変更が必要な場合は学校に申し出てください。         5日         名         年       月         日生                                                                                                    |
| <ul> <li>○人物の変更</li> <li>○人物の変更</li> <li>○人物の変更</li> <li>○人物の変更</li> <li>○姓の変更</li> <li>○姓の変更が</li> <li>○生年月日の</li> <li>○姓の変更及</li> <li>→ あなたの生計維持</li> <li>カナ氏名<br/>漢字氏名</li> <li>生年月日</li> <li>続柄</li> <li>2.生計維持者の</li> </ul>                                        | (1) (() () () () () () () () () () () () (                                                                                                    | 小の追加・変更)       【注意】生計維持者は、原則父また         よる場合       ごろきを選択りると、生計維持者は、原則父また         ころらを選択してください。       ごろらを選択した場合、以下の記入が必要です。         た人は、以下に該当するものを選択した場合、以下の記入が必要です。       こちらを選択した場合、以下の記入が必要です。         日       名         日       日         日       日生         ののののの他確認事項を入力してください。         いたけを思わしままる         のののののののののののののののののののののののののののののののののののの                                                                                                    |
| <ul> <li>○人物の変更</li> <li>○人物の変更</li> <li>○人物の変更</li> <li>○人物の変更</li> <li>○姓の変更</li> <li>○姓の変更が</li> <li>○生年月日の</li> <li>○姓の変更及</li> <li>→ あなたの生計維持</li> <li>カナ氏名</li> <li>漢字氏名</li> <li>生年月日</li> <li>続柄</li> <li>2、生計維持者の</li> <li>現住所</li> </ul>                      | <ul> <li>(はありません)</li> <li>(があります (再婚等による人物)</li> <li>(かあります (死亡、離婚等による人物)</li> <li>(かあります (死亡、離婚等による人物)</li> <li>(かあります (死亡、離婚等による人物)</li> <li>(なりません)を選択した</li> <li>(な生年月日の訂正どちらもあります)</li> <li>(む生年月日の訂正があります)</li> <li>(ご生年月日の訂正があります)</li> <li>(全角力ナ) 姓</li> <li>(全角漢字) 姓</li> <li>(半角数字) (和暦)</li> <li>(本角数字) (和暦)</li> <li>(本国数字) (和暦)</li> <li>(日本国内 〇日本国外</li> </ul>                                                                              | アメリオ・クスリリック・日本マク・マキ・日本市 いこく SO (400 / 20 / 40 / 20 / 40 / 20 / 40 / 20 / 40 / 20 / 40 / 20 / 40 / 20 / 40 / 20 / 40 / 20 / 40 / 20 / 40 / 20 / 40 / 20 / 40 / 20 / 40 / 20 / 40 / 20 / 40 / 20 / 40 / 20 / 40 / 20 / 40 / 20 / 40 / 20 / 40 / 20 / 40 / 20 / 40 / 20 / 40 / 20 / 40 / 20 / 40 / 20 / 40 / 20 / 40 / 20 / 2                                                                                                    |
| <ul> <li>○人物の変更</li> <li>○人物の変更</li> <li>○人物の変更</li> <li>○人物の変更</li> <li>○姓の変更</li> <li>○姓の変更が</li> <li>○生年月日の</li> <li>○姓の変更及</li> <li>→ あなたの生計維持</li> <li>カナ氏名</li> <li>漢字氏名</li> <li>生年月日</li> <li>続柄</li> <li>2.生計維持者の</li> <li>現住所</li> <li>郵便額</li> </ul>         | <ul> <li>(はありません)</li> <li>(はありません)</li> <li>(かあります (再婚等による人物)</li> <li>(かあります (死亡、離婚等によ)</li> <li>(の変更はありません)を選択しれ<br/>見は行うことができません。名は<br/>生年月日の訂正どちらもありま</li> <li>(おります)</li> <li>(初生年月日の訂正があります)</li> <li>(ご生年月日の訂正があります)</li> <li>(全角力ナ) 姓</li> <li>(全角漢字) 姓</li> <li>(半角数字) (和暦)</li> <li>(半角数字) (和暦)</li> <li>(半角数字) (和暦)</li> <li>(日本国内 〇日本国外<br/>野号</li> </ul>                                                                                     | 小の追加・変更)       【注意】生計維持者は、原則父また         よる場合       ごうらを選択してください。         の変更が必要な場合は学校に申し出てください。       こちらを選択した場合、以下の記入が必要です。         日       名         日       日生         の) 及びその他確認事項を入力してください。         ※日本国外を選択した場合、以下住所入力は不要です。                                                                                                    |
| <ul> <li>○人物の変更</li> <li>○人物の変更</li> <li>○人物の変更</li> <li>○人物の変更</li> <li>○姓の変更</li> <li>○姓の変更が</li> <li>○生年月日の</li> <li>○姓の変更及</li> <li>→ あなたの生計維持</li> <li>カナ氏名<br/>漢字氏名</li> <li>生年月日</li> <li>続柄</li> <li>2.生計維持者の</li> <li>現住所</li> <li>郵便電</li> <li>住所:</li> </ul> | (はありません)           (はありません)           (があります)           (所法の)ます           (死亡、離婚等による人物)           (かあります)           (死亡、離婚等による人物)           (かあります)           (取得た)           (取得た)           (取得た)           (取得た)           (日本国内)           (日本国内)           (日本国内)           (日本国内)           (日本国内)           (1)           (1)                                                                                                    | 小の追加・変更)       【注意】生計維持者は、原則父また         よる人物の削除)       どうらを選択してください。         た人は、以下に該当するものを選択してください。       の変更か必要な場合は学校に申し出てください。         の変更か必要な場合は学校に申し出てください。       こちらを選択した場合、以下の記入が必要です。         日       日         日       日生         の 及びその他確認事項を入力してください。         ・ ※日本国外を選択した場合、以下住所入力は不要です。                                                                                                    |

| その他確認事項<br>(1)生計維持者①のマイナンバーを提出する準備は<br>(注1)「その他」を選択した人は、提出できない<br>(注2)家計審査のため、マイナンバーの提出が必 | できていますか。<br>事情を選択してください。<br>予約採用時にマ<br>生計維持者に変<br>必要です。提出できない場合は、別途毎年所得                                     | イナンバーを提出済の人及び<br>更がない人は入力不要<br>导証明書等の証明書類の      |
|-------------------------------------------------------------------------------------------|----------------------------------------------------------------------------------------------------|-------------------------------------------------|
| 提出が必要となります。<br>〇準備できている<br>〇これから準備する<br>〇その他<br>※ブルダウンより選択                                | <ul> <li>・海外住居等によりマイナンバーの交付を<br/>提出できない</li> <li>・病気等により署名できないため提出でき</li> <li>・その他の事情により提出できない</li> </ul>   | を受けていないため<br>きない                                |
| (2)生計維持者①は2022年1月1日の時点で生活保<br>(3)生計維持者①は2022年1月1日の時点で日本国                                  | 護を受けていましたか。(2) 〇はい 〇し<br>内に住んでいましたか。(3) 〇はい 〇し                                                              | いえ                                              |
| 3. 生計維持者②に変更がありましたか。<br>〇人物の変更はありません                                                      | 予約採用申込時の申告誤りや申ある場合は、学校に申し出てく                                                                                | 申告漏れによる人物の変更が<br>ださい(再申込が必要です)。                 |
| 一〇人物の変更かあります(再増等による人物の)<br>〇人物の変更があります(死亡、離婚等による)                                         | 6加・変更)<br>人物の削除) ――― こちらを選択すると、<br>削除されます。                                                                  | 生計維持者が                                          |
| 上記で「人物の変更はありません」を選択した人<br>なお、名の変更は行うことができません。名の変<br>〇姓の変更・生年月日の訂正どちらもありませ/                | は、以下に該当するものを選択してください<br>更が必要な場合は学校に申し出てください。<br>ん                                                           |                                                 |
| <ul> <li>○姓の変更があります</li> <li>○生年月日の訂正があります</li> <li>○姓の変更及び生年月日の訂正があります</li> </ul>        | こちらを選択した場合                                                                                                  | う、以下の記入が必要です。                                   |
| あなたの生計維持者情報②(変更後)                                                                         |                                                                                                    |                                                 |
| 力ナ氏名 (全角力ナ) 姓<br>漢字氏名 (全角漢字) 姓                                                            | 名       名                                                                                                   | 生活保護受給は正確に<br>入力してください。誤                        |
| 生年月日 (半角数字) (和暦)<br>続柄 あなたから見た続柄                                                          | 年 月 日生                                                                                                    | 入力の場合、支援区分<br>見直しが遅くなり給付<br>奨学金が止まることが<br>あります。 |
| 4. 生計維持者②の現住所(現在住んでいる住所)                                                                  | 及びその他確認事項を入力してください。                                                                                         |                                                 |
| 現住所 〇日本国内 〇日本国外 ※<br>郵便番号                                                                 | 日本国外を選択した場合、以下住所入力は不<br>                                                                                    | 、要です。                                           |
| 住所2(番地以降)                                                                                 |                                                                                                    | ·(全角)                                           |
| その他確認事項<br>(1)生計維持者②のマイナンバーを提出する準備<br>(注1)「その他」を選択した人は、提出できない<br>(注2)家計審査のため、マイナンバーの提出が必  | 記できていますか。<br>事情を選択してください。<br>必要です。提出できない場合は、別途毎年所                                                           | マイナンバーを提出済の人及び<br>変更がない人は入力不要<br>得証明書等の証明書類の    |
| 提出が必要となります。<br>〇準備できている<br>〇これから準備する<br>〇その他 ※ブルダウンより選択                                   | <ul> <li>・海外住居等によりマイナンバーの交付:<br/>提出できない</li> <li>・病気等により署名できないため提出できない</li> <li>・その他の事情により提出できない</li> </ul> | を受けていないため<br>きない                                |
| (2)生計維持者②は2022年1月1日の時点で生活的<br>(3)生計維持者②は2022年1月1日の時点で日本国                                  | R護を受けていましたか。 (2)○はい (<br>国内に住んでいましたか。 (3)○はい (                                                              | )いいえ<br>)いいえ                                    |
|                                                                                           |                                                                                                    |                                                 |

| L 紀 何 奨 字 金 と 貸 与 奨 学 ※ 給 付 奨 学 金 を 希望 す る                                                                                                    | 〒<br>→ ※ 入力間違いに注<br>場こ                                                                                                    | 主意!! ***********************************                                                                                                    |
|----------------------------------------------------------------------------------------------------|----------------------------------------------------------------------------------------------------|----------------------------------------------------------------------------------------------------|
| . あなたと生計維持者(原則                                                                                                    | 父母)の真座の合計額は2,0007                                                                                                    | が大満(生計維持者が一人の場合は1.250万円未満)ですか、                                                                                                    |
| ※対象となる資産の範囲                                                                                                    | 現金及びこれに準ずるもの、予                                                                                                    | ()はい ()いいえ () () () () () () () () () () () () ()                                                                                                    |
| ※「いいえ」を選択した場                                                                                                    | 湯合、10月から来年9月まで給付                                                                                                    | 対奨学金の支給が停止されます。                                                                                                    |
| ※入力内容に虚偽があった                                                                                                    | と場合は、受け取った奨学金の1                                                                                                    | 100分の140を返金しなければならないことがあります。                                                                                                    |
| あなたと生計維持者(原則                                                                                                    | 小父母)の資産の額をそれぞれ言                                                                                                    | 記入してください。(1万円未満切り捨て)                                                                                                    |
| あなた                                                                                                    | 万円(半角数字)                                                                                                    | アギジネ用中心時から進デー商提出は、この間に資産額に変更が生じているかどうか確認するために、あなた及び生計維持者の資産額を入力                                                                                                    |
| 生計維持者①                                                                                                    | 万円                                                                                                    | 9 つゆ要ひあります。資産額の基準額を超過する場合は、採用候補<br>者決定時の支援区分で一旦採用された後、進学届提出時の情報に基                                                                                                    |
| 生計維持者②                                                                                                    | 万円                                                                                                    | つき10月から支援区分の見直しが行われ、支援対象外(停止)と<br>なります(1年後の見直しにより復活する場合があります)。                                                                                                    |
| 合計                                                                                                    | 万円                                                                                                    | なお、予約採用申込時の申告誤りや申告漏れはここでは変更できま<br>せん。学校に連絡してください。                                                                                                    |
| D-生計維持者情報]で、生                                                                                                    | 計維持者を以下のように入力し                                                                                                    | た場合、別途その理由の設問等がそれぞれ表示されますので                                                                                                    |
| 回答が必要です。                                                                                                    |                                                                                                    |                                                                                                    |
| <ul> <li>・ X X は 母のいずれかのみ</li> <li>・ あなた自身を生計維持者</li> </ul>                                                                                                    | を生計維持者としている場合<br>(独立生計者)としている場合                                                                                                    | ・父母以外の人を生計維持者としている場合                                                                                                    |
|                                                                                                    |                                                                                                    |                                                                                                    |
| 父又は母のいずれかのみを「                                                                                                    | 生計維持者」としている場合                                                                                                    |                                                                                                    |
| くうフォーロのいずわかのった                                                                                                    | 「生計維持来」としている理由                                                                                                    | the set of the set of |
| 、又又は母のいうれかのみを                                                                                                    | 「工町神町行日」としている理田                                                                                                    | について、次のうち該当するものを選択してください。                                                                                                    |
| ○父又は母と死別した                                                                                                    | 「王司神町寺君」としている理田                                                                                                    | 1について、次のっち該当するものを選択してください。                                                                                                    |
| <ul> <li> <u>文(1)</u> 年の(1) 11000月2      </li> <li>             〇父又は母と死別した         </li> <li>             〇父母の離婚等により父母         </li> </ul>                                                                                                    | いずれかとわたし(本人)は別                                                                                                    | IICついて、次のうち該当するものを選択してください。<br>別生計である                                                                                                    |
| <ul> <li> <u>文(は)の(1)10007</u>を<br/><u>()</u><br/><u>()</u> <u>()</u> <u>()</u> <u>()</u><br/><u>()</u> <u>()</u> <u>()</u></li></ul> | いずれかとわたし(本人)は別<br>調停中、DVによる別居中、S                                                                                                    | IICついて、次のうち該当するものを選択してください。<br>別生計である<br>又は未婚の場合なども含みます。                                                                                                    |
| <ul> <li> <u>又は時のいうイバのみ</u>を<br/><u>〇</u>父又は母と死別した<br/><u>〇</u>父母の離婚等により父母<br/>※「離婚等」には、離婚<br/><u>〇</u>父又は母が、生死不明、<br/><u>〇</u>父又は母が、生死不明、      </li> </ul>                                                                                                    | いずれかとわたし(本人)はお<br>調停中、DVによる別居中、S<br>意識不明、精神疾患等のため、                                                                                                    | IICついて、次のうち該当するものを選択してください。<br>別生計である<br>又は未婚の場合なども含みます。<br>意思疎通ができない                                                                                                    |
| <ul> <li>              Q父又は母と死別した             Q父母の離婚等により父母             ※「離婚等」には、離婚             Q父又は母が、生死不明、             Q父又は母が、生死不明、      </li> </ul>                                                                                                    | 11:311和時4日」としている理由<br>11:371かとわたし(本人)は3<br>13調停中、DVによる別居中、5<br>意識不明、精神疾患等のため、                                                                                                    | IICついて、次のうち該当するものを選択してください。<br>別生計である<br>又は未婚の場合なども含みます。<br>意思疎通ができない                                                                                                    |
| <ul> <li> <u>文文は時のにすれかのみ</u>を<br/><u>〇</u> 父又は母と死別した<br/><u>〇</u> 父母の離婚等により父母<br/>※「離婚等」には、離婚<br/><u>〇</u> 父又は母が、生死不明、<br/><u>〇</u> 父又は母が、生死不明、<br/><del>〇</del> 父母以外の人を「生計維持者      </li> </ul>                                                                                                    | 111111111111111111111111111111111111                                                                                                    | IICついて、次のうち該当するものを選択してください。<br>IILさいて、次のうち該当するものを選択してください。<br>又は未婚の場合なども含みます。<br>意思疎通ができない                                                                                                    |
| <ul> <li>         く又は時のにすれかのみを         <ul> <li></li></ul></li></ul>                                                                                                    | 111111111111111111111111111111111111                                                                                                    | ICついて、次のうち該当するものを選択してください。 割生計である  について、次のうち該当するものを選択してください。 (複数選択可)                                                                                                    |
| <ul> <li>              Q父又は母ら死別した             Q父又は母と死別した             Q父母の離婚等により父母             ※「離婚等」には、離婚             Q父又は母が、生死不明、             Q父又は母が、生死不明、             Q父又は母が、生死不明、             Qその他          </li> <li>             父母以外の人を「生計維持者         </li> <li>             生計維持者の父母以外の人         </li> </ul>                                                                                                    | 11日前時時間」としている理由<br>れいずれかとわたし(本人)は別<br>調停中、DVによる別居中、文<br>意識不明、精神疾患等のため、<br>」としている場合<br>を入力した理由について、次の                                                                                                    | 加こついて、次のうち該当するものを選択してください。<br>利生計である<br>ては未婚の場合なども含みます。<br>意思疎通ができない                                                                                                    |
| 文文は時のじゃれかのみを           〇父又は母と死別した           〇父母の離婚等により父母           ※「離婚等」には、離婚           〇父又は母が、生死不明、           〇父又は母が、生死不明、           〇その他           父母以外の人を「生計維持者           生計維持者の父母以外の人           両親(父母)と死別した           両親(父母)が生死不明                                                                                                    | はいずれかとわたし(本人)は5<br>調停中、DVによる別居中、文<br>意識不明、精神疾患等のため、<br>しとしている場合<br>を入力した理由について、次の<br>こ。<br>3、意識不明、精神疾患等のため                                                                                                    | MCついて、次のうち該当するものを選択してください。<br>利生計である<br>ては未婚の場合なども含みます。<br>意思疎通ができない<br>つうち該当するものを選択してください。<br>(複数選択可)<br>め、意思疎通ができない                                                                                                    |
| 父又は時のじす(1)がのがを<br>〇父又は時と死別した<br>〇父母の離婚等により父母<br>※「離婚等」には、離婚<br>〇父又は母が、生死不明、<br>〇父又は母が、生死不明、<br>〇その他<br>父母以外の人を「生計維持者<br>生計維持者の父母以外の人<br>□両親(父母)と死別した<br>□両親(父母)が生死不明<br>□わたし(本人)は結婚し                                                                                                    | はいずれかとわたし(本人)は現<br>調停中、DVによる別居中、文<br>意識不明、精神疾患等のため、<br>しとしている場合<br>を入力した理由について、次の<br>こ。意識不明、精神疾患等のため<br>いており、両親ではなく、生計約                                                                                                    | MCついて、次のうち該当するものを選択してください。<br>列生計である<br>くは未婚の場合なども含みます。<br>意思疎通ができない<br>かつち該当するものを選択してください。<br>(複数選択可)<br>め、意思疎通ができない<br>掛持者欄に記載した配偶者に扶養されている(納税手                                                                                                    |
| <ul> <li></li></ul>                                                                                                    | 中国の時代目」としている理由<br>はいずれかとわたし(本人)は別<br>調停中、DVによる別居中、又<br>意識不明、精神疾患等のため、<br>」としている場合<br>を入力した理由について、次の<br>こ<br>3、意識不明、精神疾患等のため<br>っており、両親ではなく、生計約<br>の夫(妻)の扶養に入っている)                                                                                                    | IICついて、次のうち該当するものを選択してください。<br>II生計である<br>Zは未婚の場合なども含みます。<br>意思疎通ができない<br>かつち該当するものを選択してください。(複数選択可)<br>か、意思疎通ができない<br>掛持者欄に記載した配偶者に扶養されている(納税手                                                                                                    |
| 文文は時のしず(1)の)がを           〇父又は母と死別した           〇父母の離婚等により父母           ※「離婚等」には、離婚           〇父又は母が、生死不明、           〇父又は母が、生死不明、           〇その他           (父母以外の人を「生計維持者           生計維持者の父母以外の人           両親(父母) と死別した           両親(父母) が生死不明           つたし(本人)は結婚し、           続きにおいて、わたしの           一その他                                                                                                    | 11日前時時間」としている理由<br>れいずれかとわたし(本人)は5<br>調停中、DVによる別居中、文<br>意識不明、精神疾患等のため、<br>」としている場合<br>を入力した理由について、次の<br>こ<br>、意識不明、精神疾患等のため<br>、<br>ており、両親ではなく、生計約<br>の夫(要)の扶養に入っている)                                                                                                    | MCついて、次のうち該当するものを選択してください。<br>利生計である<br>2(は未婚の場合なども含みます。<br>意思疎通ができない<br>つうち該当するものを選択してください。(複数選択可)<br>か、意思疎通ができない<br>掛持者欄に記載した配偶者に扶養されている(納税手                                                                                                    |
| 文文は時のしす 715 00 かぞ<br>○父又は母と死別した<br>○父母の離婚等により父母<br>※「離婚等」には、離婚<br>○父又は母が、生死不明、<br>○父又は母が、生死不明、<br>○父又は母が、生死不明、<br>○父母以外の人を「生計維持者<br>生計維持者の父母以外の人<br>□両親(父母)と死別した<br>□両親(父母)が生死不明<br>□わたし(本人)は結婚し<br>続きにおいて、わたしの<br>□その他 [<br>あなた自身を「生計維持者」                                                                                                    | 111111111111111111111111111111111111                                                                                                    | MCついて、次のうち該当するものを選択してください。<br>利生計である<br>2(は未婚の場合なども含みます。<br>意思疎通ができない<br>かうち該当するものを選択してください。(複数選択可)<br>か、意思疎通ができない<br>掛持者欄に記載した配偶者に扶養されている(納税手                                                                                                    |
| <ul> <li>              QQLは時のじゃ(1)(50)がを<br/>QQQLは時で(1)(50)がを<br/>QQQLは時で(1)(50)<br/>X)(1)(1)(1)(1)(1)(1)(1)(1)(1)(1)(1)(1)(1)</li></ul>                                                                                                    | 日本前期時間」としている理由<br>知いずれかとわたし(本人)は現<br>調停中、DVによる別居中、又<br>意識不明、精神疾患等のため、<br>」としている場合<br>を入力した理由について、次の<br>こ<br>乱、意識不明、精神疾患等のため<br>っており、両親ではなく、生計約<br>うた(妻)の扶養に入っている)<br>としている場合<br>独立生計者)と入力した理由に                                                                                                    | <ul> <li>加こついて、次のうち該当するものを選択してください。</li> <li>割生計である</li> <li>には未婚の場合なども含みます。</li> <li>意思疎通ができない</li> <li>ゆうち該当するものを選択してください。(複数選択可)</li> <li>か、意思疎通ができない</li> <li>掛寺者欄に記載した配偶者に扶養されている(納税手</li> <li>ついて、次のうち該当するものを選択してください。</li> </ul>                                                                                                    |
| 文文は時のしず 71500かを     〇父又は時らしず 71500かを     〇父又は時と死別した     〇父母の離婚等により父母     ※「離婚等」には、離婚     〇父又は時が、生死不明、     〇父又は時が、生死不明、     〇その他     〇子の他     〇子の他     〇子の別した     〇市親(父母)と死別した     「商親(父母)が生死不明     〇わたし(本人)は結婚し     続きにおいて、わたしの     〇子の他     〇声朝を「生計維持者」                                                                                                    | はいずれかとわたし(本人)は3<br>調停中、DVによる別居中、文<br>意識不明、精神疾患等のため、<br>」としている場合<br>を入力した理由について、次の<br>、意識不明、精神疾患等のため、<br>、意識不明、精神疾患等のため、<br>としている場合<br>としている場合<br>としている場合<br>としている場合<br>としている場合                                                                                                    | <ul> <li>加こついて、次のうち該当するものを選択してください。</li> <li>割生計である</li> <li>には未婚の場合なども含みます。</li> <li>意思疎通ができない</li> <li>つうち該当するものを選択してください。(複数選択可)</li> <li>か、意思疎通ができない</li> <li>掛持者欄に記載した配偶者に扶養されている(納税手</li> <li>ついて、次のうち該当するものを選択してください。</li> </ul>                                                                                                    |
| 文文は時のじゃれかのみを<br>〇父又は母と死別した<br>〇父母の離婚等により父母<br>※「離婚等」には、離婚<br>〇父又は母が、生死不明、<br>〇父又は母が、生死不明、<br>〇その他<br>〇父又は母が、生死不明、<br>〇その他<br>〇子の他<br>〇子の別した<br>〇百親(父母)が生死不明<br>〇わたし(本人)は結婚し<br>続きにおいて、わたしの<br>〇子の他<br>〇子の他<br>〇子の他<br>〇子の他<br>〇方をし(本人)は結婚し<br>続きにおいて、わたしの<br>〇子の他<br>〇一子の他<br>〇百親(父母)と死別し、<br>〇父母・祖父母ともに死別                                                                                                    | 11年前時時4日」としている理由<br>はいずれかとわたし(本人)は5<br>調師停中、DVによる別居中、文<br>意識不明、精神疾患等のため、<br>しとしている場合<br>と、たいのではなく、生計料<br>に、一般の扶養に入っている)<br>としている場合<br>は立生計者)と入力した理由に<br>祖父母や叔父・叔母等の親族か<br>し、兄弟姉妹は就学中もしくは                                                                                                    | <ul> <li>加こついて、次のうち該当するものを選択してください。</li> <li>割生計である</li> <li>(11) (11) (11) (11) (11) (11) (11) (11)</li></ul>                                                                                                    |
| 文文は時のじす /15/05/37/2で<br>○父又は母と死別した<br>○父母の離婚等により父母<br>※「離婚等」には、離婚<br>○父又は母が、生死不明、<br>○父又は母が、生死不明、<br>○父又は母が、生死不明、<br>○父母は母が、生死不明、<br>○その他<br>◇母)との別した<br>□両親(父母)が生死不明<br>□わたし(本人)は結婚し<br>続きにおいて、わたしの<br>□その他<br>おなた自身を「生計維持者」<br>生計維持者はあなた自身(<br>○両親(父母)と死別し、<br>○父母・祖父母ともに死別<br>○わたし(本人)は結婚し                                                                                                    | 日本前時時間」としている理由<br>はいずれかとわたし(本人)は現<br>調停中、DVによる別居中、文<br>意識不明、精神疾患等のため、<br>しとしている場合<br>を入力した理由について、次の<br>こ<br>意識不明、精神疾患等のため<br>になり、両親ではなく、生計料<br>少夫(妻)の扶養に入っている)<br>としている場合<br>独立生計者)と入力した理由に<br>祖父母や叔父・叔母等の親族力<br>に、兄弟姉妹は就学中もしくは<br>っており、配偶者等を扶養してい                                                 | 加こついて、次のうち該当するものを選択してください。 判生計である  について、次のうち該当するものを選択してください。  (複数選択可) か、意思疎通ができない  掛き者欄に記載した配偶者に扶養されている(納税手 ついて、次のうち該当するものを選択してください。 いら経済的支援を受けていない  坊気などの理由で働くことができない                                                                                                    |
| 文文は時のじゃれかのみを     ○父又は時のじゃれかのみを     ○父又は時と死別した     ○父母の離婚等により交概     ※「離婚等」には、離婚     ○父又は時が、生死不明、     ○父又は時が、生死不明、     ○父又は時が、生死不明、     ○父又は時が、生死不明、     ○父兄は時が、生死不明、     ○その他     □     ☆母以外の人を「生計維持者     生計維持者の父母以外の人     □南親(父母)と死別した     読きにおいて、わたしの     □その他     □その他     □その他     □その他     □その他     ○の親(父母)と死別し、     ○父母・祖父母ともに死別     ○わたし(本人)は結婚し     ○その他     □その他     □その他     □                                                                                                    | 日本計画等者」としている理由<br>ないずれかとわたし(本人)は現<br>調停中、DVによる別居中、文<br>意識不明、精神疾患等のため、<br>しとしている場合<br>を入力した理由について、次の<br>こ<br>、意識不明、精神疾患等のため<br>、<br>ため、両親ではなく、生計約<br>の決養に入っている)<br>としている場合<br>独立生計者)と入力した理由に<br>祖父母や叔父・叔母等の親族か<br>し、兄弟姉妹は就学中もしくは<br>っており、配偶者等を扶養してい                                                 | (1) こついて、次のうち該当するものを選択してください。 (1) 生計である (2) は未婚の場合なども含みます。 意思疎通ができない (2) あのを選択してください。 (復数選択可) (2) かのうち該当するものを選択してください。 (2) いて、次のうち該当するものを選択してください。 いら経済的支援を受けていない (3) したの理由で働くことができない いる                                                                                                    |
| 文文は時のじゅイバののみを           〇父又は母と死別した           〇父母の離婚等により父母           ※「離婚等」には、離婚           〇父又は母が、生死不明、           〇父又は母が、生死不明、           〇その他           (父母)           (女母)           (女母)           (女母)           (女母)           (本人)           (本人)           (本人)           (本人)           (本日)           (本大)           (本大)           (本大)           (本大)           (本大)           (女母、祖父母ともに死別           (わたし           (本人)           (女母・祖父母ともに死別           (わたし           (本人)           (本人)           (本人)           (本人)           (本人)           (本日)           (本日)           (本日)           (本日)           (本日)           (本日)           (本日)           (本日)           (本日)           (本日)           (本日)           (本日)           (本日)           (本日)           (本日)           (本日)                                                                                                    | 中国和時代目」としている理由<br>知いずれかとわたし(本人)は因<br>調停中、DVによる別居中、又<br>意識不明、精神疾患等のため、<br>」としている場合<br>を入力した理由について、次の<br>日、意識不明、精神疾患等のため<br>っており、両親ではなく、生計約<br>に、会)の扶養に入っている)<br>としている場合<br>独立生計者)と入力した理由に<br>祖父母や叔父・叔母等の親族か<br>に、兄弟姉妹は就学中もしくは<br>っており、配偶者等を扶養してい                                                    | <ul> <li>加こついて、次のうち該当するものを選択してください。</li> <li>割生計である</li> <li>には未婚の場合なども含みます。</li> <li>意思疎通ができない</li> <li>つうち該当するものを選択してください。(複数選択可)</li> <li>か、意思疎通ができない</li> <li>掛持者欄に記載した配偶者に扶養されている(納税手</li> <li>ついて、次のうち該当するものを選択してください。</li> <li>から経済的支援を受けていない</li> <li>坊気などの理由で働くことができない</li> <li>いる</li> <li>当求める場合があります。上記の申告に間違いはありませんか</li> </ul>                                                                                                    |
| 文文は時のしらす(1)の)がを<br>〇父又は母と死別した<br>〇父母の離婚等により父母<br>※「離婚等」には、離婚<br>〇父又は母が、生死不明、<br>〇父又は母が、生死不明、<br>〇父又は母が、生死不明、<br>〇子の他 [<br>〇子の他 ]<br>〇子の他 [<br>〇市親(父母)と死別した<br>一両親(父母)が生死不明<br>〇わたし(本人)は結婚し<br>続きにおいて、わたしの<br>〇子の他 [<br>〇両親(父母)と死別し、<br>〇子の他 [<br>〇両親(父母)と死別し、<br>〇文母・祖父母ともに死別<br>〇わたし(本人)は結婚し<br>〇子の他 [<br>〇つたし(本人)は結婚し<br>〇子の他 [<br>〇子の他 [<br>〇子の他 [<br>〇方たし(本人)は結婚し<br>〇子の他 [<br>〇子の他 [<br>〇子の他 [<br>〇子の他 [<br>〇子の他 [<br>〇子の他 [<br>〇子の他 [<br>〇子の他 [<br>〇子の他 [<br>〇子の他 [<br>〇子の他 [<br>〇子の他 [<br>〇子の他 [<br>〇子の代] (○子)の)の)の)の)の)の)の)の)の)の)の)の)の)の)の)の)の)の)の                                                                                                    | 中主計画時間」としている理由<br>はいずれかとわたし(本人)は現<br>調停中、DVによる別居中、文<br>意識不明、精神疾患等のため、<br>しとしている場合<br>を入力した理由について、次の<br>こ<br>、意識不明、精神疾患等のため<br>、<br>なおり、両親ではなく、生計料<br>少夫(妻)の扶養に入っている)<br>としている場合<br>独立生計者)と入力した理由に<br>祖父母や叔父・叔母等の親族か<br>に、兄弟姉妹は就学中もしくは<br>、ており、配偶者等を扶養してい<br>の<br>で確認できる証明書類の提出を彼                   | 加こついて、次のうち該当するものを選択してください。 判生計である  について、次のうち該当するものを選択してください。 (複数選択可) か、意思疎通ができない  掛き者欄に記載した配偶者に扶養されている(納税手) ついて、次のうち該当するものを選択してください。 いら経済的支援を受けていない  対病気などの理由で働くことができない  と記の申告に間違いはありませんか。  〇はい 〇いいえ                                                                                                    |
| <ul> <li>○文(は時の)(す(1)の)がを</li> <li>○父又は時で(1)(の)がを</li> <li>○父又は時で(1)(の)がを</li> <li>○父又は時で(1)(0)(が)を</li> <li>○父母の離婚等により父母</li> <li>※「離婚等」には、離婚</li> <li>○父又は時が、生死不明、</li> <li>○その他</li> <li>○父母い知外の人を「生計維持者</li> <li>・生計維持者の父母以外の人</li> <li>□両親(父母)と死別した</li> <li>□市親(父母)が生死不明</li> <li>□わたし(本人)は結婚し</li> <li>続きにおいて、わたしの</li> <li>□その他</li> <li>○両親(父母)と死別し、</li> <li>○父母・祖父母ともに死別</li> <li>○わたし(本人)は結婚し</li> <li>○その他</li> <li>○その他</li> <li>要に応じて、上記の事実関係が</li> </ul>                                                                                                    | 中主計解時4日」としている理由<br>ないずれかとわたし(本人)は現<br>調停中、DVによる別居中、文<br>意識不明、精神疾患等のため、<br>しとしている場合<br>を入力した理由について、次の<br>こ<br>、意識不明、精神疾患等のため<br>な入力した理由について、次の<br>こ<br>たまり、両親ではなく、生計約<br>少夫(妻)の扶養に入っている)<br>としている場合<br>独立生計者)と入力した理由に<br>祖父母や叔父・叔母等の親族か<br>し、兄弟姉妹は就学中もしくは<br>っており、配偶者等を扶養してい<br>の<br>確認できる証明書類の提出を後 | 加ついて、次のうち該当するものを選択してください。 判生計である  について、次のうち該当するものを選択してください。 (複数選択可) か、意思疎通ができない  おうち該当するものを選択してください。 (複数選択可) か、意思疎通ができない  は計者欄に記載した配偶者に扶養されている(納税手 ついて、次のうち該当するものを選択してください。 から経済的支援を受けていない  対病気などの理由で働くことができない  いる  ④はい 〇いいえ                                                                                                    |

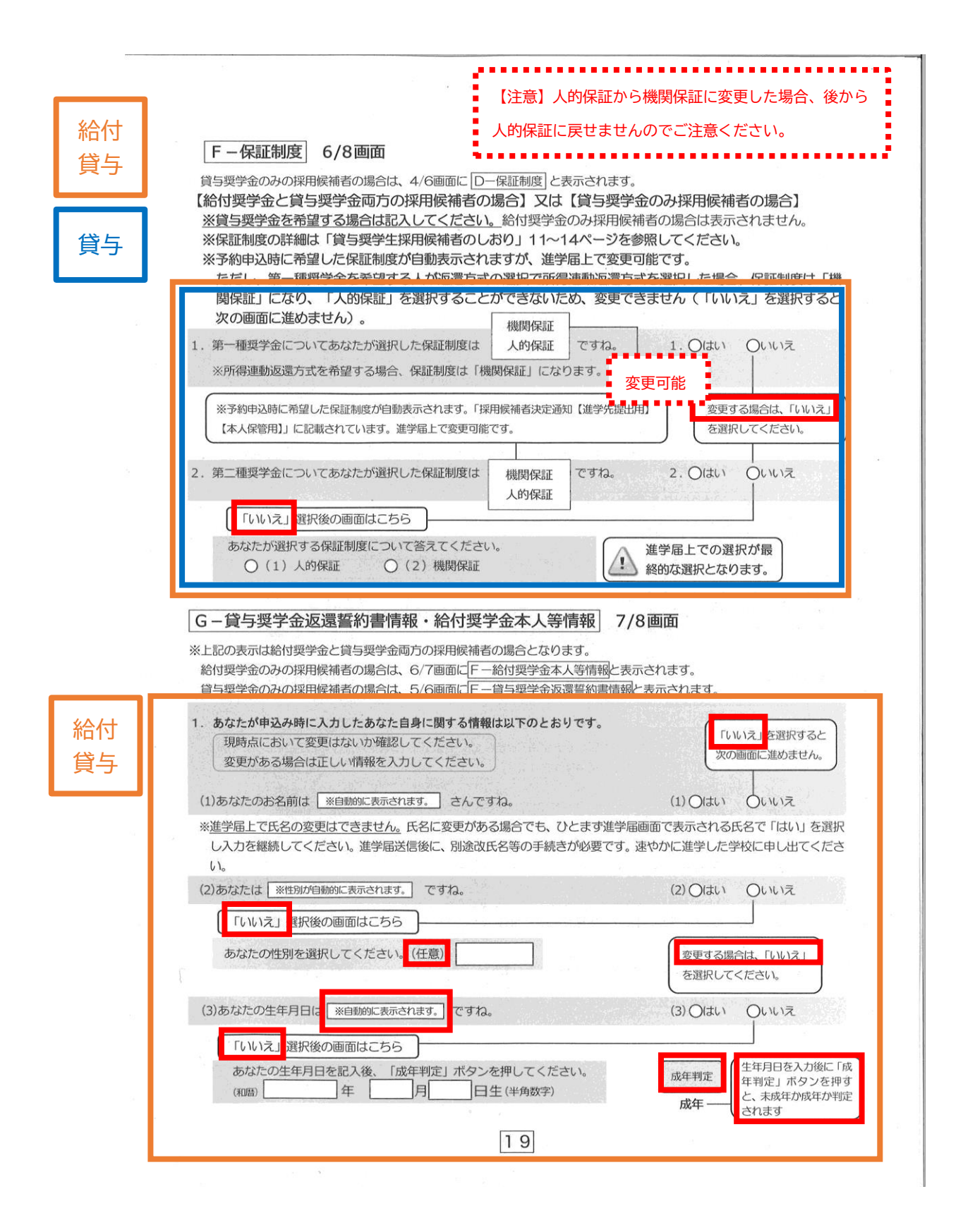

| 参照してください。                                                                                                    |                                                                                                    |
|----------------------------------------------------------------------------------------------------|----------------------------------------------------------------------------------------------------|
| 約申込時に国籍:日本国を選択した場合                                                                                                    |                                                                                                    |
| (4)国籍は 日本国 ですね。<br>※自動的に表示されます。                                                                                                    | (4) (はいう                                                                                                    |
| 「いいえ」を選択した場合                                                                                                    | ·····································                                                                                          |
| 引続き進学届の入力はできますが、進学届の提出か<br>分かる証明書類を提出し、審査が完了するまで採用                                                                                                    | 完了した後も、国籍変更後において要件を満たしていることが<br>は保留されます。 回確認しました                                                                               |
| (5)国籍が「日本国以外」の場合、在留資格を選択して                                                                                                    | ください。 (5)在留資格                                                                                                    |
| (6) 現在の在密期間(港フロ)を入力してください                                                                                                    |                                                                                                    |
| (6)在留期間(満了日)西暦(4桁)                                                                                                    | 年 月 日 (半角数字)                                                                                                    |
| (7)在留資格が「定住者」の場合、日本にや住する音用)                                                                                                    |                                                                                                    |
|                                                                                                    |                                                                                                    |
| 約申込時に国籍:日本国以外を選択した場合                                                                                                    | a                                                                                                    |
| (4)国籍は 日本国以外 ですね。<br>※自動的に表示されます。                                                                                                    | (4) Oはい のいいえ                                                                                                    |
| 「いいえ」を選択した場合                                                                                                    |                                                                                                    |
| 引続き進学届の入力はできますか、一学届の提出か<br>分かる証明書類を提出し、審査が完了しまで採用                                                                                                    | 完了した後も、国籍がなったおいて要件を満たしていることが<br>は保留されます。                                                                                       |
| (5)在留資格は ※自動的に表示されます。 ですね。                                                                                                    | (5) ○はい ○いいえ                                                                                                    |
| 「いいえ」を選択した場合                                                                                                    |                                                                                                    |
| 引続き進学届の入力はできますが、進学届の提出                                                                                                    | 27した。<br>在留資格の要件を満たしていることが分かる証                                                                                                 |
| 明書類を提出し、審査が完了するまで採用は                                                                                                    | 1はす。                                                                                                    |
| 明書類を提出し、審査が完了するまで採用に さ<br>(6)在留期間 (満了日) は ※自動的にないます。 て                                                                                                    | ですね。 (6) 〇はい 〇いいえ                                                                                                    |
| 明書類を提出し、審査が完了するまで採用は、そ<br>(6)在留期間(満了日)は ※自動的にされます。て<br>在留期間(満了日)が2022年3月31日以                                                                                    | 11はす。<br>ごすね。 (6) 〇はい 〇いいえ<br>・・・・・・・・・・・・・・・・・・・・・・・・・・・・・・・・・・                                                               |
| 明書類を提出し、審査が完了するまで採用は、そ<br>(6)在留期間(満了日)は、※自動的にないます。て<br>在留期間(満了日)が2022年3月31日以<br>引続き進学届の入力はできますが、進学届の提出し<br>日以降であることが分かる証明書類を提出し、審査                              | <ul> <li>パはす。</li> <li>(6) 〇はい 〇いいえ</li> <li>前となっている場合</li> <li>応完了した後も、以下に該当する人は在留期間(満了日)が進学<br/>防完了するまで採用は保留されます。</li> </ul> |
| 明書類を提出し、審査が完了するまで採用になった。<br>(6)在留期間(満了日)は ※自動的に2 はす。 て<br>在留期間(満了日)が2022年3月31日以<br>引続き進学届の入力はできますが、進学届の提出か<br>日以降であることが分かる証明書類を提出し、審査<br>・予約採用申込み時の在留期間が「大学等進学日 | (1)はす。 (1)はす。 (6) 〇はい 〇いいえ 前となっている場合 「完了した後も、以下に該当する人は在留期間(満了日)が進学 が完了するまで採用は保留されます。 より前」の人 「確認しました                            |

20

| 予約申込時に奨学生番号を入                                                                                                    | カした場合                                                            |                                                                                                    |
|----------------------------------------------------------------------------------------------------|------------------------------------------------------------------|----------------------------------------------------------------------------------------------------|
| (8)あなたがこれまでに日本学生<br>いですか。<br>奨学生番号が間違っている場合<br>※予約申込時に入力した奨学生番号                                                                                                    | 支援機構または日本育英会で貸与を受け<br>合や、追加する場合は「いいえ」を選択し<br>励何動的に表示されます。        | たことのある奨学生番号は以下でよろし<br>、てください。<br>(8) ○はい ♀いいえ                                                                                                    |
| 予約申込時に奨学生番号を入                                                                                                    | カしていない場合                                                         | 「いいえ」を選択した場合                                                                                                    |
| (8)これまでに日本学生支援機構                                                                                                    | または日本育英会の奨学金の貸与を受け                                               | たことはありますか。<br>(8) 〇はい 〇いいえ                                                                                                    |
| <ul> <li>これまでに日本学生支援機構</li> <li>を記入してください。(例<br/>奨学生番号</li> </ul>                                                                                                    | 構または日本育英会の奨学金の貸与を受け<br>60300999999)                              | 」<br>たことのある人は、その時の奨学生番号                                                                                                    |
| ※要学金の貸与を受けたこ<br>です。なお、機構の奨学<br>奨学生番号ではないので                                                                                                    | ことがない場合、又は機構以外の団体や都道府の<br>生番号は、3桁-2桁-6桁(計11桁)で構<br>て、入力しないでください。 | <b>景等の奨学金の貸与を受けていた場合は、入力不要</b><br>成されています。異なる桁の番号のものは、機構の                                                                                                    |
| もとに動使番号を快楽し、4                                                                                                    |                                                                  | The second second second second second second second second second second second second second second second se                                                                                                    |
| 住所1(自動入力)<br>住所2(番地以降)<br>(10)あなたの電話番号を記入し<br>※自宅電話番号がなければ携持<br>電話番号<br>携帯電話番号                                                                                                    | てください。<br>帯電話の電話番号で構いません。<br>・・                                  | 角)<br>,(全<br>(半角)<br>(半角)                                                                                                    |
| 住所1(自動入力)<br>住所2(番地以降)<br>(10)あなたの電話番号を記入し<br>※自宅電話番号がなければ携持<br>電話番号<br>携帯電話番号<br>(記入例1)住所 郵便番号<br>住所1(自動入力)<br>住所2(番地以降)<br>電話番号<br>携帯電話番号<br>正確に漏れなく記入してください。<br>「住所1」は、郵便番号を入力し、計<br>「住所2」には、「住所1」の続きの<br>確認してください。<br>なお、海外の住所、電話番号は入力 | てください。<br>零電話の電話番号で構いません。<br>                                    | <ul> <li>(全</li> <li>(平角)</li> <li>(平角)</li> <li>(平角)</li> <li>(平角)</li> <li>(三)</li> <li>(三)<!--</td--></li></ul> |

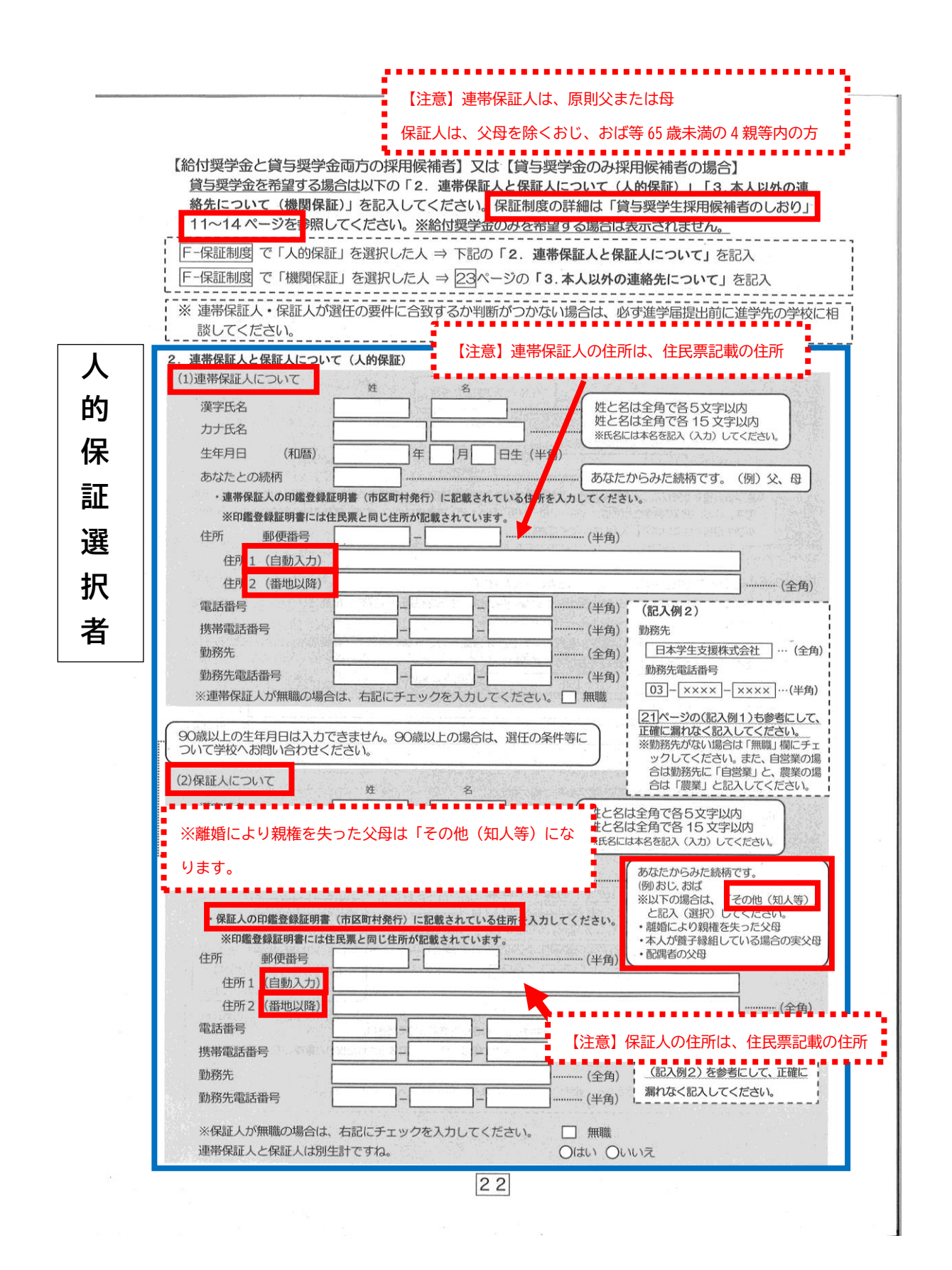

| 機      | F-保証制度]で「機関保証」を選択した人は、機構が本人と連絡が取れない場合に、機構から電話などによって<br>本人の住所・電話番号等を照会できる人を入力する必要があります。以下を記入してください。                                                                                                    |
|--------|----------------------------------------------------------------------------------------------------|
| 関      | 3.本人以外の連絡先について(機関保証)<br>あなた以外の連絡先について                                                                                                    |
| 保      | 建     名       漢字氏名                                                                                                    |
| 証      | 生年月日     (和暦)     年     月     日生(半角)     **代者には本者を認めていか)     ひてにない       あなたとの締柄     あなたからみた結柄です。(例)、父、母、                                                                                                    |
| 選      | 住所 郵便番号 (半角)                                                                                                    |
| 択      | 任护 1 (自動入力)<br>任护 2 (番地以降) ····································                                                                                                    |
| 者      | ・現住所(現在住んでいる住所)を入力してください。     [21]ページの(記入例1)を参考に       電話番号     -       携帯電話番号     -       ・     -       ・     -       ・     ・                                                                                                    |
| ğ      | 未成年者(18歳未満)の場合は下記も記入してください。 ※ 成年者の場合は表示されません。                                                                                                    |
| 付<br>与 | ります。     1     1     1     1     1     1     1     1     1     1     1     1     1     1     1     1     1     1     1     1     1     1     1     1     1     1     1     1     1     1     1     1     1     1     1     1     1     1     1     1     1     1     1     1     1     1     1     1     1     1     1     1     1     1     1     1     1     1     1     1     1     1     1     1     1     1     1     1     1     1     1     1     1     1     1     1     1     1     1     1     1     1     1     1     1     1     1     1     1     1     1     1     1     1     1     1     1     1     1     1     1     1     1     1     1     1     1     1     1     1     1     1     1     1     1     1     1     1     1     1     1     1     1     1     1     1     1     1     1     1     1     1     1     1 <td< th=""></td<> |
| 入<br>カ | カナ氏名                                                                                                    |
| ヨ時点で未成 | 住所:(番地以降)      (全角)         ※現住所:(現在住んでいる住所)を入力してください。      (半角)         電話番号       (半角)         携帯電話番号       (半角)         現権者:(未成年後見人)200/情報       名         旗字氏名       (土久正確に漏れなく記入してください。         力力氏名       (土久正確には本名を記入(入力)してください。         あなたとの続柄       あなたとの続柄         住所<郵便番号       -                                                                                                    |
| 手の人の   | 住所:(自動入力)<br>住所:(番地以降)<br>※現住所(現在住んでいる住所)を入力してください。<br>電話番号<br>一 一 一 一 一 一(半角)<br>[21]ページの(記入例1)を参考にして、 正確に漏れなく記入してください。<br>明権者が1名の場合<br>親権者(未成年後見人)は1名のみで間違いないですか。 ○はい ○いいえ                                                                                                    |

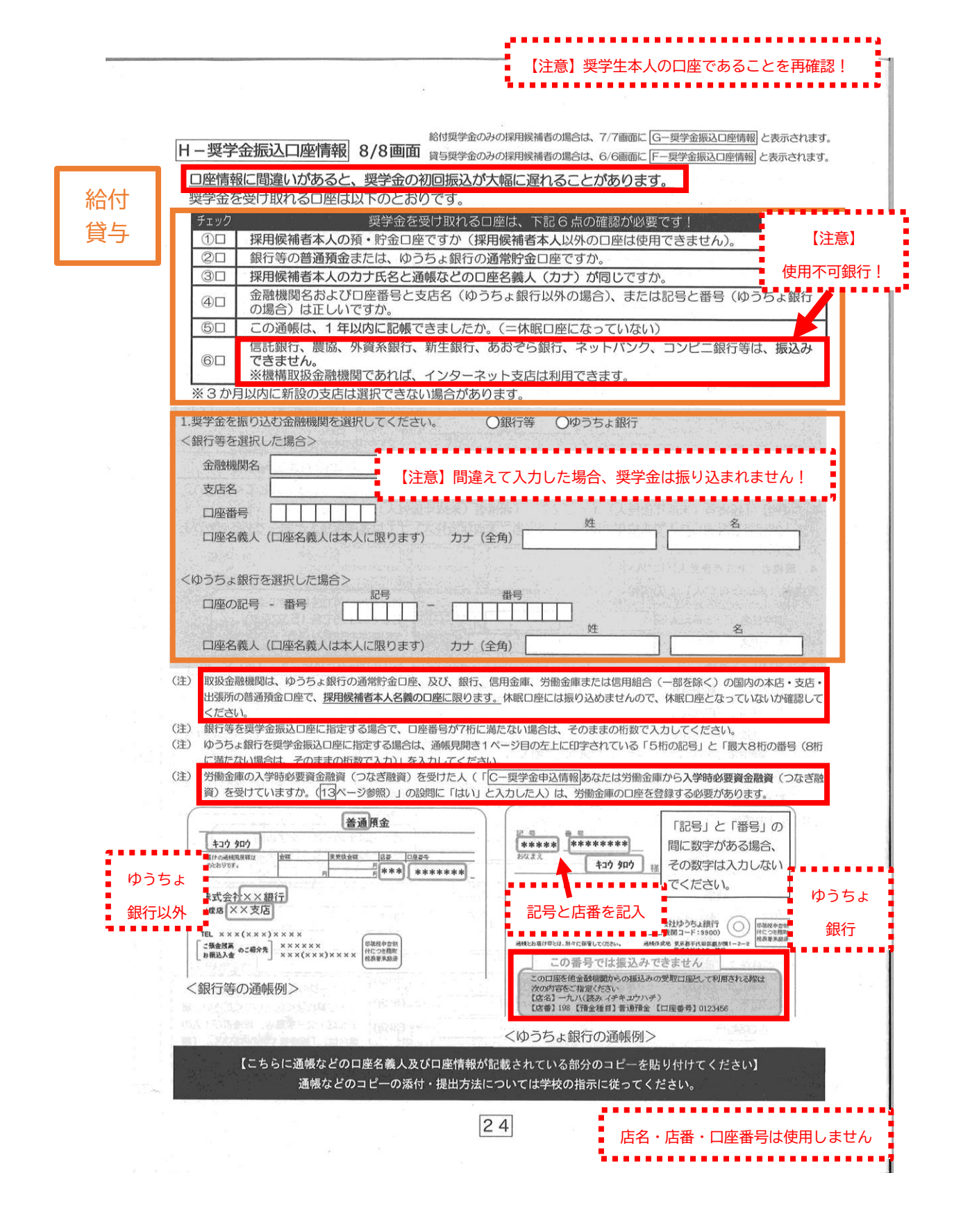